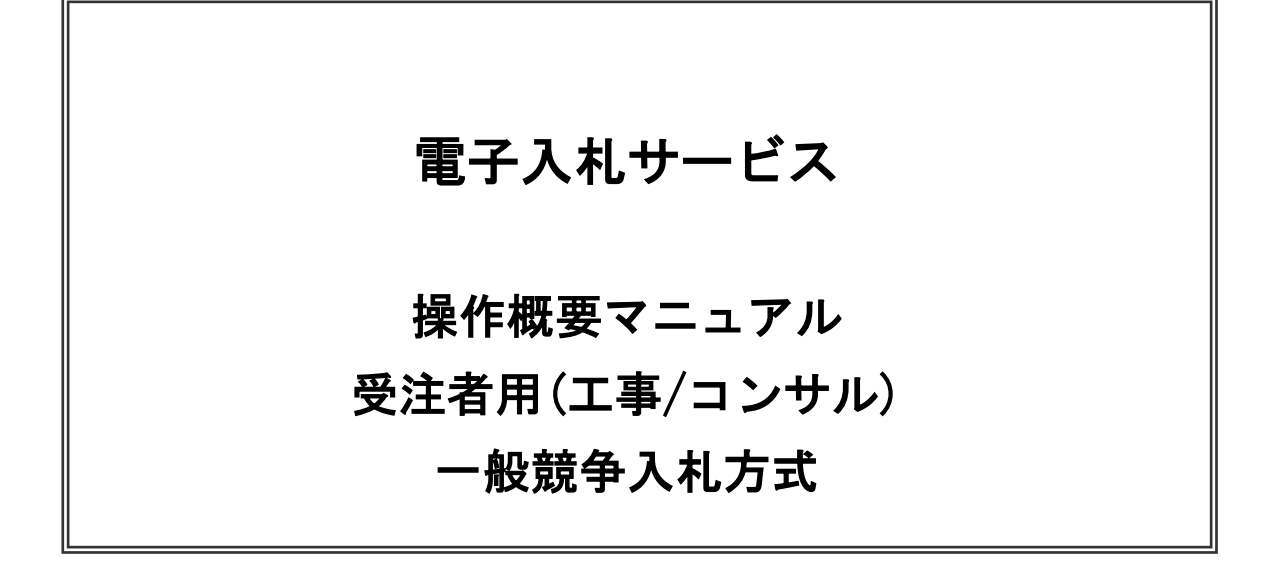

令和5年6月

(株) 日立システムズ

目次

| 1. 電子入札シス | 、テム操作 | 『手順(一般競争入札(標準型、施工計画審査型)方式)概要  |    |
|-----------|-------|-------------------------------|----|
| 1.1 一般意   | 競争入札  | (標準型、施工計画審査型)方式作業フロー          | 1  |
| 1.2 電子之   | 入札シスラ | テム操作手順(一般競争入札(標準型、施工計画審査型)方式) | 2  |
| 1.2.1     | 電子入林  | しシステムへのログイン                   | 2  |
| 1.2.2     | 入札書掛  | 是出前の作業                        | 8  |
| 1.2.      | 2.1   | 競争参加資格確認申請書の提出                | 8  |
| 1.2.      | 2.2   | 競争参加資格確認申請書受付票の確認             | 9  |
| 1.2.      | 2.3   | 競争参加資格確認通知書の確認                | 23 |
| 1.2.3     | 入札書掛  | 是出作業                          | 27 |
| 1.2.4     | 入札書掛  | 是出後の作業                        | 37 |
| 1.2.      | 4.1   | 入札書受付票の確認                     | 37 |
| 1.2.      | 4.2   | 入札締切通知書の確認                    | 12 |
| 1.2.      | 4.3   | 落札者決定通知書の確認4                  | 17 |

※本マニュアルの画面は標準版の画面となります。実際に稼動するシステムとは発注機関ロゴ及びレイアウト、入札方式名称等が一部異なる場合があります。

# 1. 電子入札システム操作手順(一般競争入札(標準型、施工計画審査型)方式) 概要

電子入札システムの操作手順の一例として、一般競争入札方式の落札者決定までの操作手順を紹介します。

#### 1.1 一般競争入札(標準型、施工計画審査型)方式 作業フロー

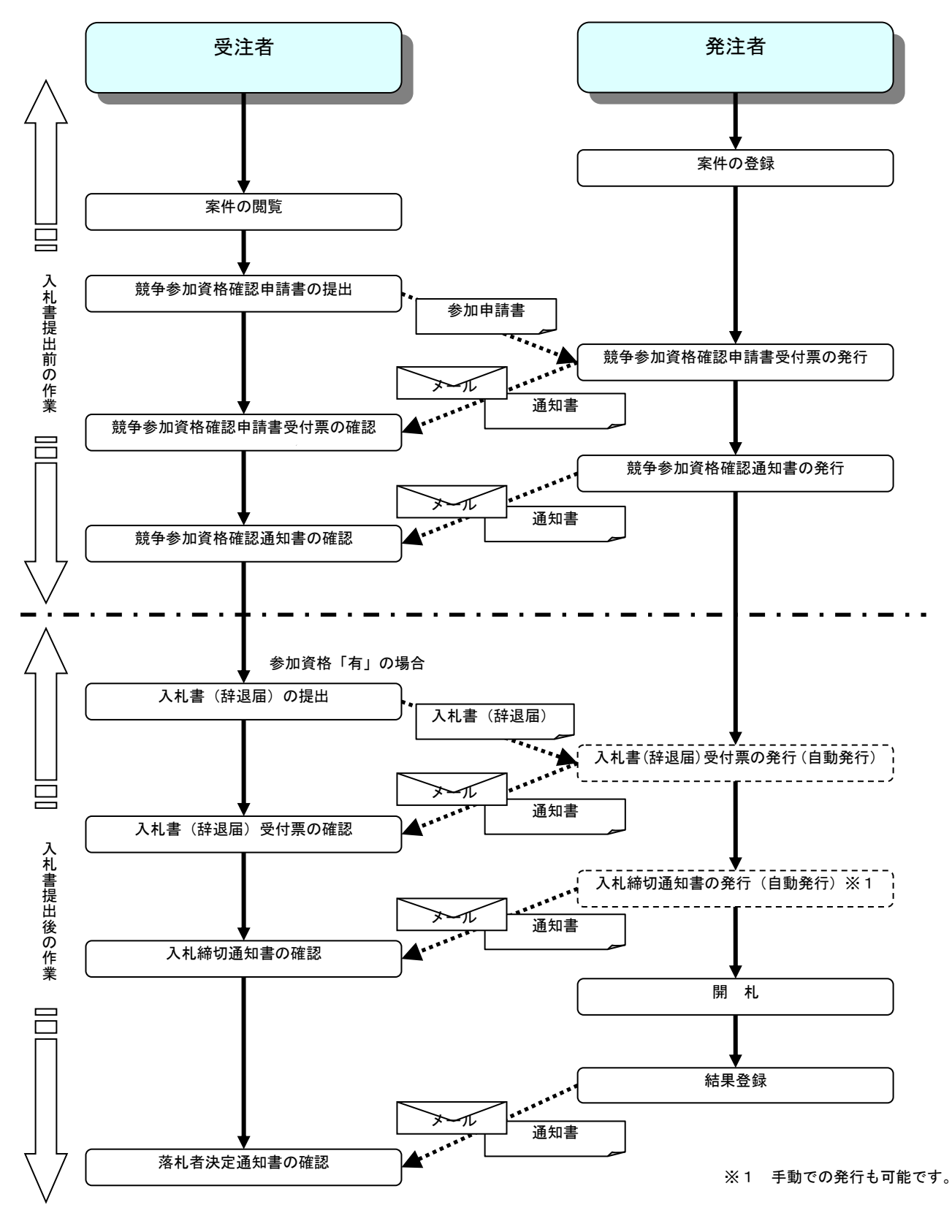

電子入札サービス 操作概要マニュアル 受注者用(工事/コンサル) 一般競争入札方式

# 1.2 電子入札システム操作手順(一般競争入札(標準型、施工計画審査型)方式)

1.2.1 電子入札システムへのログイン (1)調達機関・工事、コンサル選択 調達機関ホームページより、電子入札システムへ遷移します。

| 🗅 CALS/EC - プロファイル 1 - Microso | oft Edge — 🗆                                                                                                    | × |
|--------------------------------|----------------------------------------------------------------------------------------------------|---|
| ▲ セキュリティ保護なし                   |                                                                                                    |   |
| <b>00000</b><br>電子入札システム       |                                                                                                    |   |
|                                | 「調達機関・工事、コンサル/物品、役務/少額物品」選択画面(受注者用)                                                                               |   |
|                                | 調達機関: ○○○○機構                                                                                                    |   |
|                                |                                                                                                    |   |
|                                |                                                                                                    |   |
|                                | <u>◎少額物品、少額役務</u>                                                                                                 |   |
|                                | <注意事項><br>本画面は電子入札システム新方式(脱Java方式)の画面となり、新方式に対応したPCの設定が必要となります。<br>ご利用の認証局や発注機関のホームページをご確認のうえ、新方式に対応した設定を行ってください。 |   |

# <u>操作説明</u>

「**◎工事、コンサル」リンク**①をクリックします。

# (2)利用者登録/電子入札選択 「利用者登録」と「電子入札システム」の選択を行う画面です。

| 🗅 CALS/EC - プロファイル 1 - Microsoft Edge |                                                                           | _ | × |
|---------------------------------------|---------------------------------------------------------------------------|---|---|
| ▲ セキュリティ保護なし                          |                                                                           |   |   |
| <b>00000</b><br>電子入札システム              |                                                                           |   |   |
|                                       | 「利用者登録/電子入札」選択画面(受注者用)                                                    |   |   |
|                                       |                                                                           |   |   |
|                                       | 未務美行中は、この画面を閉じるいて下さい。<br>業務画面よりも先にこの画面を閉じると、<br>アプリケーションが正常に終了しない場合があります。 |   |   |
|                                       |                                                                           |   |   |
|                                       |                                                                           |   |   |
|                                       |                                                                           |   |   |

# 操作説明 「電子入札システム」リンク①をクリックします。

#### (3)メインメニューの表示 電子入札システムを起動します。

| ▲ セキュリティ保護なし<br>● ● ● ● ● ● ● ● ● ● ● ● ● ● ● ● ● ● ●                                                                            |
|----------------------------------------------------------------------------------------------------|
| ・・・・・・・・・・・・・・・・・・・・・・・・・・・・・・・・・・・・                                                                                             |
| <ul> <li>● 電子入札システム 検証機能 質問回答</li> <li>① 必要なファイルを読み込んでいますので<br/>時刻表示がされるまで、操作をしないでください。</li> <li>(A) CALS/EC 電子入札システム</li> </ul> |
| <ul> <li>① 必要なファイルを読み込んでいますので<br/>時刻表示がされるまで、操作をしないでください。</li> <li>(A) CALS/EC 電子入札システム</li> </ul>                               |
| (A) CALS/EC 電子入札システム<br>システム 検知機能 解開回答                                                                                           |
| ·····································                                                                                            |
| システム 陸艇階度 異回出音                                                                                                    |
|                                                                                                    |
|                                                                                                    |
|                                                                                                    |
| CALS/EC 電子1 # シュニノ                                                                                                    |
| UALS/CU 电十八化システム                                                                                                    |
| 発注者クライアント                                                                                                    |
|                                                                                                    |
|                                                                                                    |
|                                                                                                    |
|                                                                                                    |
|                                                                                                    |
|                                                                                                    |
|                                                                                                    |

# <u>操作説明</u>

中央上部(A)の表示が『〇〇〇〇年〇〇月〇〇日〇〇時〇〇分』(B)の表示に変わるのを確認します。(※(B)の時 刻が表示されるまで操作しないでください)

(B)の時刻が表示したのを確認後、「電子入札システム」リンク①をクリックします。

(4)PIN 番号入力

| Pin番号入 | カダイアログ        | _     |   | × |
|--------|---------------|-------|---|---|
|        | P№番号を入力してくださ( | ۱,۰   |   |   |
|        | PIN番号:        |       | 1 |   |
| 担      | 当者:           |       |   |   |
| 2      | о к           | キャンセル |   |   |

#### <u>操作説明</u>

IC カードをカードリーダーに差し込み、「PIN 番号」入力欄①※1 に IC カードの PIN 番号を入力し、「OK」ボタン②をク リックします。※2

#### <u>項目説明</u>

 PIN 番号
 : 使用する IC カードの PIN 番号を入力します。

 担当者
 : 入力不要です。

※1 PIN 番号は半角英数字であり、入力した文字は"\*"で表示されます。
 (例)入力:0000 → 表示:\*\*\*\*
 入力間違いの無い様ご注意ください。

※2 ログイン時や画面遷移をする際に下記メッセージが表示されます。 本メッセージが表示されている間は操作しないでください。

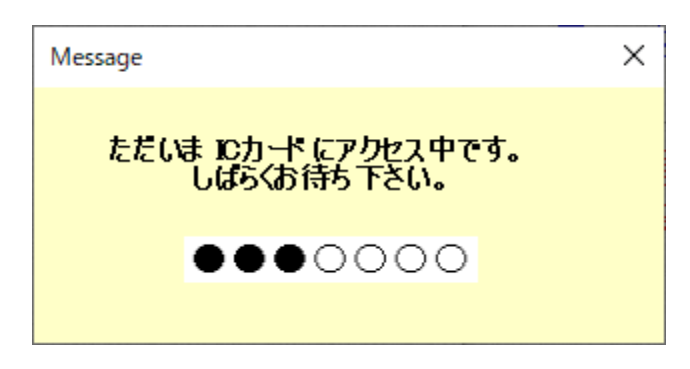

#### (5)調達案件の検索 案件の検索条件を設定する画面です。 調達案件や入札案件の一覧は、当画面の検索条件に応じた表示となります。

| 0000<br>#Z3#3/77 |                                            | 2023年01月23日 10時58分                                      | <b>CALS/EC</b> 電子入札システム                                              |  |  |  |  |  |
|------------------|--------------------------------------------|---------------------------------------------------------|----------------------------------------------------------------------|--|--|--|--|--|
| 电子入化7×74         | 人礼情報サービス 電子人礼 2                            | システム 模証機能 説明愛来                                          | ி                                                                    |  |  |  |  |  |
| 易案件検索            |                                            | 調達案件検索                                                  |                                                                      |  |  |  |  |  |
|                  | 部周                                         |                                                         |                                                                      |  |  |  |  |  |
| し状況一覧            | #里百斤                                       | 会計課<br>監理課                                              | *                                                                    |  |  |  |  |  |
| 録者情報             | 61577                                      | III-IUN                                                 |                                                                      |  |  |  |  |  |
| データ表示            | Contraction of the second second           | 工事                                                      | コンサル                                                                 |  |  |  |  |  |
|                  |                                            | <b>▼≙</b> τ                                             | ▼全て                                                                  |  |  |  |  |  |
|                  |                                            | 一一般競争入札                                                 | 一一般競争入札                                                              |  |  |  |  |  |
|                  |                                            | □一般競争入札(施工計画審査型)<br>                                    | □一般競争入礼(事後審査型)                                                       |  |  |  |  |  |
|                  |                                            | □一般競争入札(事後審查型)                                          | □ 一般競争入札(入札後資格確認型)<br>□ Z==N+C A+A+A+A+A+A+A+A+A+A+A+A+A+A+A+A+A+A+A |  |  |  |  |  |
|                  |                                            | □一般競争入礼(人礼後資格確認型) □小賞刑兆々競争11                            |                                                                      |  |  |  |  |  |
|                  | 入札方式                                       | □ 公募主届日航 + 八代 □ 公募主届日航 + 八代 □ 公募主届日航 + 八代 □ 公募主届日航 + 八代 |                                                                      |  |  |  |  |  |
|                  |                                            | □通常型指名競争入礼                                              | □公募型プロポーザル方式                                                         |  |  |  |  |  |
|                  |                                            | 工事希望型指名競争入札                                             | □ 簡易公募型プロポーザル方式                                                      |  |  |  |  |  |
|                  | Carlos States Carlos                       | □随意契約                                                   | □ 標準プロボーザル方式                                                         |  |  |  |  |  |
|                  |                                            | □随意契約2                                                  |                                                                      |  |  |  |  |  |
|                  |                                            |                                                         |                                                                      |  |  |  |  |  |
|                  | 工事新期/                                      | ●●股土木工事                                                 | 测量 ▲                                                                 |  |  |  |  |  |
|                  | コンサル種別                                     | アスファルト舗装工事                                              | 建築コンサルタント                                                            |  |  |  |  |  |
|                  |                                            | 造園工事 🗸                                                  | 地質調査 *                                                               |  |  |  |  |  |
|                  | 家件试能                                       | (全て                                                     | <b>~</b>                                                             |  |  |  |  |  |
|                  | ₩IT1/3©                                    | □ 結果登録済の案件を表示しない場合はチェックしてください                           |                                                                      |  |  |  |  |  |
|                  |                                            |                                                         |                                                                      |  |  |  |  |  |
|                  | 検索日付                                       |                                                         |                                                                      |  |  |  |  |  |
|                  | シジョン ション ション ション ション ション ション ション ション ション シ | ↓ · · · · · · · · · · · · · · · · · · ·                 | たは案件番号のみの場合はチェックしてください                                               |  |  |  |  |  |
|                  | ○案件番号                                      |                                                         |                                                                      |  |  |  |  |  |
|                  | 案件名称                                       |                                                         |                                                                      |  |  |  |  |  |
|                  | 表示件数                                       | 10 ✔ 件                                                  |                                                                      |  |  |  |  |  |
|                  | 案件表示順序                                     | [案件番号 ✓ ○昇順<br>● 陸順                                     |                                                                      |  |  |  |  |  |

#### <u>操作説明</u>

案件の検索条件①を設定し、左メニューの「調達案件一覧」ボタン(A)もしくは、「入札状況一覧」ボタン(B)をクリック することにより、各々の一覧画面を表示します。

| 「調達案件一覧」ボタン(A) | :申請書提出、受付票表示、通知書表示を行う場合に用います。   |
|----------------|---------------------------------|
| 「入札状況一覧」ボタン(B) | :入札書提出、見積書提出、各種通知書表示を行う場合に用います。 |
| 部局             | :検索する案件の発注部局を選択します。             |
| 課所             | :検索する案件の課所を選択します。               |
| 入札方式           | :検索する案件の入札方式を選択します。             |
| 工事種別/コンサル種別    | :検索する案件の業種分類の業種種別を表示します。        |
| 案件状態           | :検索する案件の状態を選択します。               |
| 全て             | ・・・・全ての状態の案件を検索。                |
| 申請可能           | ・・・・申請書提出可能な案件を検索。              |
| 申請書提出済         | ・・・・申請書を提出した案件を検索。              |
| 入札書提出可能        | ・・・・入札書提出可能な案件を検索。              |
| 入札書提出済         | ・・・・入札書を提出した案件を検索。              |
| 結果登録済み非表示      | :入札結果登録済みの案件の表示/非表示を指定します。      |

検索日付:検索する案件の検索日付の項目を選択します。 指定しない ・・・・日付での検索を行いません。 申請書締切日 ・・・・申請書締切日で検索。 入札(見積)書受付締切予定日時 ・・・・入札(見積)書受付締切予定日時で検索。 開札予定日時 ・・・・開札予定日時で検索。

※ 日付の入力はカレンダ画面から日付けを選択する、カレンダボタン②クリックします。カレンダ画面が表示 されます。該当の日付③をクリックすることにより入力が行えます。

#### 調達案件検索画面

| 案件状態       全て       C Calendar - 7D7         協果登録済の案件を表示しない場合はチェックしてください       ① aboutblank         推定しない       1         推定しない       2023/1         ● 契約管理番号 ※完全放検索       □ 契約管理番号または案件番号の         ※ 日付た店住袋 1 カオス 4 4 合け、西阪で「XYXY/XY/VY」と 1 カオス か                                                                                                    |      |             |      | 4  | тш |       |        | 150                |      |                               | 医米门 快乐回回        |  |  |
|----------------------------------------------------------------------------------------------------|------|-------------|------|----|----|-------|--------|--------------------|------|-------------------------------|-----------------|--|--|
| 第144.88          は無登録済の案件を表示しない場合はチェックしてください         指定しない         「         ・         ・         ・                                                                                                    | 0    | ×           |      | -  | -  | プロフ   | ndar - | 🔁 Caler            | (    | 全て                            | ± 14-1245       |  |  |
| 検索日付     指定しない     Image: Constraint of the second second secon |      |             |      |    |    | blank | bout:  | (i) a              |      | □ 結果登録済の案件を表示しない場合はチェックしてください | 柔件状態            |  |  |
| 検索日付     日月     火       ● 契約管理番号 ※完全-致検索     □ 契約管理番号または案件番号の     1     2     3     4       ● 案件番号     ○ 案件番号     1     1     1     1     1     1                                                                                                    | 30(  | DB          | 0    |    |    |       | 8/1    | <mark>202</mark> 3 |      | 指定しない                         |                 |  |  |
| ●契約管理番号 ※完全-致検索     25     26     27     28       ●契約管理番号 ※完全-致検索     ●契約管理番号または案件番号の     1     2     3     4       ※     日付た直接3 カオス提合(け、西藤で「XYXY/XY/LV3 カオスか)     15     16     17     18                                                                                                    | 木金   | ì ±         | : 金  | 木  | 水  | 火     | 月      | в                  |      |                               | 検索日付            |  |  |
| ●契約管理番号 ※完全一致検索       □契約管理番号または案件番号の       1       2       3       4         ○案件番号       □       11       10       11         ※       □       □       コオス提合(た)       西麻で「XXXX/XX/XX/Lと)       カオスなか       15       16       17       18                                                                                                    | 29 3 | 0 31        | 9 30 | 29 | 28 | 27    | 26     | 25                 |      |                               |                 |  |  |
| ○案件番号     8 9 10 11       ※ 日付た直接入力する提合け、西麻で「XXXX/XX/XX/XX/XX/XX/XX/XX/XX/XX/XX/XX/X                                                                                                    | 5 /  | 6 7         | 5 6  | 5  | 4  | 3     | 2      | 1                  |      | □ 契約管理番号または案件番号の              | ◉契約管理番号 ※完全一致検索 |  |  |
| <u>15</u> 16 17 18<br>※ 日代を直接入力する提合け、西暦で「XXXX/XX/XX/L入力するか                                                                                                    | 12 1 | 3 14        | 2 1  | 12 | 11 | 10    | 9      | 8                  |      |                               | ○案件番号           |  |  |
|                                                                                                    | 19 2 | <b>1</b> 21 | 9 2  | 19 | 18 | 17    | 16     | 15                 |      |                               |                 |  |  |
| ※ 口内を直接入力する場合は、四倍で「^^^^ / ^/ / / / / / / / / / / / / / / /                                                                                                     | 26 2 | 27 28       | 6 2  | 26 | 25 | 24    | 23     | 22                 | するか、 | 」する場合は、西暦で「XXXX/XX/XX/XX」と人   | ※ 日付を直接人力       |  |  |
| 和暦で「令和 XX 年 XX 月 XX 日」と入力してください。 29 30 31 1                                                                                                    | 2    | 3 4         | 2    | 2  | 1  | 31    | 30     | 29                 |      | 、年 XX 月 XX 日」と入力してください。       | 和暦で「令和 X〉       |  |  |

- 契約管理番号 :入力した契約管理番号と一致する案件を検索します。※ ※完全一致での検索のみとなり、部分入力での検索はできません。
- 調達案件番号 :入力した番号を含む案件を検索します。 ※「調達案件番号のみの場合はチェックしてください」をチェックした場合、18桁必須となります。
- 調達案件名称

  ・
  入力した文字を含む案件を検索します。

表示件数 :「調達案件一覧」「入札状況一覧」の画面で表示する最大件数を選択します。

| ・・・・最大10件の案件を1画面に表示 |
|---------------------|
|                     |

- 25 ・・・・最大25件の案件を1画面に表示。
- 50 ・・・・最大50件の案件を1画面に表示。
- 100 ・・・・・最大100件の案件を1画面に表示。

案件表示順序 :検索結果で表示される「調達案件一覧」「入札状況一覧」の順序項目を コンボボックスから選択し、昇順、降順をラジオボタンで選択します。 案件名称 ・・・・案件名称順に表示。 案件番号 ・・・・案件番号順に表示。 入札方式 ・・・・入札方式順に表示。 案件状況 ・・・・案件状況順に表示。 公告日/公示日等 ・・・・公告日/公示日等の日付順に表示。 申請受付締切日付・・・・申請受付締切日付の日付順に表示。 入札(見積)書受付締切日付 ・・・・入札(見積)書受付締切日付の日付順に表示。 開札日付 ・・・・開札日付の日付順に表示。

カレンダ画面

# 1.2.2 入札書提出前の作業

1.2.2.1 競争参加資格確認申請書の提出

「競争参加資格確認申請書受付開始日時」以降に提出が可能になります。

(1)調達案件の検索

検索条件を指定し、対象の案件を一覧画面に表示します。

| 2023年01月23日 10時         入札懐報サービス 電子入札シスチム 後証機能 単明         11)注案件換去         11)注案件換去         11)注案件換去         11)注案件換去         11)注案件換去         12)注案件換去         12)注案件換去         13)注案件         13)注案件         14)指報生         14)指報サービス 電子入札シスチム 後証機能 単明         11)注案件換去         12)注案件換去         12)注案件換去         12)注案件換去         12)注案件換去         12)注意件         12)注意件         12)注意件         12)注意件         12)注意件         12)注意件         12)注意件         12)注意件         12)注意件         12)注意件         12)注意件         12)注意件         12)注意件         12)注意件         12)注意件         12)注意件         13)注意目         12)注意件         14)注意目         12)注意件         13)         14)注意日本         14)注意日本         14)注意日本         14)注意日本         14)注意日本         14)注意日本         14)注意日本 <th>58分 CALS/EC 電子入札システム<br/>要求</th>                                                                                                    | 58分 CALS/EC 電子入札システム<br>要求                                                                                                    |  |  |  |  |  |  |  |  |
|----------------------------------------------------------------------------------------------------|----------------------------------------------------------------------------------------------------|--|--|--|--|--|--|--|--|
| <ul> <li>電子入札システム 後証機能 単明</li> <li>第局</li> <li>第一</li> <li>第一</li> <li>第一</li> <li>第一</li> <li>第一</li> <li>第一</li> <li>第一</li> <li>第一</li> <li>第一</li> <li>第一</li> <li>第一</li> <li>第一</li> <li>第二</li> <li>第二</li> <li< th=""><th>要求</th></li<></ul> | 要求                                                                                                    |  |  |  |  |  |  |  |  |
| <ul> <li>         ・</li></ul>                                                                                                    |                                                                                                    |  |  |  |  |  |  |  |  |
| 調達案件一覧     2     部局     総務部       調達案件一覧     2     部局     総務部       登録者情報     学全て     会話課       登録者情報     二事       学会て     一般競争入札       一般競争入札(加工計画審査       一般競争入札(修正計画審査       一般競争入札(海後審査型)       一般競争入札(海後審査型)       一般競争入札(施工計画審査       一般競争入札(施工計画審査       一般競争入札(施工計画審査       一般競争入札(施工計画審査       一般競争入札(施工計画審査       一般競争入札(施工計画審査       二一般競争入札(施工計画事査       二一般競争入札(施工計画事査       二一般競争入札(施工計画事査       二一般競争入札(施工計画事査       二一般競争入札(施工計画事査       二一般競争入札(施工計画事査       二一般競争入札(施工計画事査       二一般競争入札(施工計画事査       二一般競争入札(施工計画事査       二一般競争入札(施工計画事査       二一部       二二事種別/       コンワル種別       二事       案件状態       全て       案件状態       全て       新量鉄済の案件を表示しな       指定しない                                                                                                    | -検索 ①                                                                                                    |  |  |  |  |  |  |  |  |
| Idž系件一覧                                                                                                    | ▼]                                                                                                    |  |  |  |  |  |  |  |  |
| 正年<br>「工事 「工事 「全て) 一般競争入札(施工計画審査) 一般競争入札(施工計画審査) 一般競争入札(施工計画審査) 一般競争入札(北法道洛確) 公募型指名競争入札 公募型指名競争入札(施工計) 通常型指名競争入札(施工計) 通常型指名競争入札(施工計) 通常型指名競争入札(施工計) 通常型指名競争入札(施工計) 通常型指名競争入札(施工計) 通常型指名競争入札(施工計) 通常型指名競争入札(施工計) 通常型指名競争入札(施工計) 通常型指名競争入札(施工計) 通常型指名競争入札(施工計) 通常型指名競争入札(施工計) 通常型指名競争入札(施工計) 通常型指名競争入札(施工計) 通常型指名競争入札(施工計) 通常型指名競争入札(施工計) 通常型指名競争入札(施工計) 通常型指名競争入札(施工計) 通常型指名競争入札(施工計) 「公募型指名競争入札(施工計) 「公募型指名競争入札(加工計) 「公募型指名競争入札(加工計) 「公募型指名競争入札(加工 和 和 和 和 和 和 和 和 和 和 和 和 和 和 和 和 和 和 和                                                                                                    | Ĵ.                                                                                                    |  |  |  |  |  |  |  |  |
| マ全て       一般競争入札         一般競争入札(施工計画審査         一般競争入札(海话計画審査         一般競争入札(海话計画審査         一般競争入札(海话計画審査         一般競争入札(海话部富型)         一般競争入札(法は資格確         公募型指名競争入札         公募型指名競争入札         公募型指名競争入札         「運常型指名競争入札         「運常型指名競争入札         「運常型指名競争入札         「軍事種別/<br>コンサル種別         「一般五木工事<br>アスファル指数工事<br>強固工事         案件状態         「全て<br>日都里登録済の案件を表示しな         指定しない                                                                                                    | コンサル                                                                                                    |  |  |  |  |  |  |  |  |
| 工事種別/<br>コンサル種別     一般王木工事<br>アスファルト舗装工事<br>満造肥工事<br>造園工事       案件状態     「全て<br>」 結果登録済の案件を表示しな<br>指定しない                                                                                                    | 「全て」           一般競争入札(事後審査型)           一般競争入札(事後審査型)           一般競争入札(入札後資格確認型)           2型)           通常型指名競争入札           公募型競争入札方式           勤審査型)           簡易公募型規争入札方式           資格型ブロボーザル方式           簡易公募型プロボーザル方式           「機意契約」           「随意契約」 |  |  |  |  |  |  |  |  |
| 案件状態         全て           結果登録済の案件を表示しな         指定しない           検索日付         1                                                                                                    | 小量で           加量           建築コンサルタント           土木コンサルタント           土木コンサルタント           地質調査                                                                                                    |  |  |  |  |  |  |  |  |
| 指定しない                                                                                                    | <ul> <li>(全て ✓)</li> <li>(二) 結果登録済の案件を表示しない場合はチェックしてください</li> </ul>                                                                                                    |  |  |  |  |  |  |  |  |
|                                                                                                    | 指定しない                                                                                                    |  |  |  |  |  |  |  |  |
| <ul> <li>● 契約管理番号 ※完全 政検索</li> <li>○ 案件番号</li> </ul>                                                                                                    | □ 契約管理番号または案件番号のみの場合はチェックしてください                                                                                                    |  |  |  |  |  |  |  |  |
| 案件名称                                                                                                    |                                                                                                    |  |  |  |  |  |  |  |  |
| 表示件数 10 🗸 件                                                                                                    | [10 ✔]件                                                                                                    |  |  |  |  |  |  |  |  |
| 案件表示順序                                                                                                    | ○昇順                                                                                                    |  |  |  |  |  |  |  |  |

操作説明 検索条件①を指定し、左メニューの「調達案件一覧」ボタン②をクリックします。

# (2)調達案件一覧の表示 対象の案件の競争参加資格確認申請書提出画面を開きます。

| 🕒 CALS/EC - プロファイル 1 - M                                                                                               | Microsoft Edge                                                   |                                                                   |                             |                          |                |            |             |     |                  |                | _     | 0                                | ×                                 |
|----------------------------------------------------------------------------------------------------|------------------------------------------------------------------|-------------------------------------------------------------------|-----------------------------|--------------------------|----------------|------------|-------------|-----|------------------|----------------|-------|----------------------------------|-----------------------------------|
| ▲ セキュリティ保護なし                                                                                                    |                                                                  |                                                                   |                             |                          |                |            |             |     |                  |                |       |                                  |                                   |
| <b>00000</b><br>電子入札システム                                                                                               | 入礼情報サービス                                                         | 電子入札ジ                                                             | 2023年(<br>ステム 槍             | 01月24日<br>証機能            | 15時54分<br>説明要求 | ) (        | CALS/EC     | 電子入 | 札シス <del>・</del> | 74             |       |                                  | Ø                                 |
| <ul> <li>・ 簡易案件検索</li> <li>・ 調達案件検索</li> <li>・ 調達案件一覧</li> <li>・ 入札状況一覧</li> <li>・ 登録者情報</li> <li>・ 保存データ表示</li> </ul> | 部局 総務部<br>企業D<br>業者番号<br>企業住所<br>企業名称<br>氏名<br>案件表示順序 <u>案件番</u> | 9992000000000<br>990000001<br>〇〇〇〇市××<br>(株)テスト工務)<br>代表 1太郎<br>号 | 0039<br>(町△丁目1 -<br>吉o1<br> | <b>三周</b> 〕<br>1-1<br>MQ | 達案件一           | <b>覧</b>   |             |     | 最新               | 更新日間           | 寺 20  | 表示案件<br>全案件委<br>最新表<br>023.01.24 | ‡1-1<br>文 1<br>1 ▶<br>示<br>↓15:54 |
|                                                                                                    | 調達案件情報                                                           |                                                                   | 競争参加资<br>参加表明書              | 格確認申請/<br>年/技術資料         |                | 受領<br>提出意: | 確認/<br>思確認者 |     | B                | :<br>後後日本<br>1 | 1/技術資 | 4                                | 企業                                |
|                                                                                                    | 案件名称           番           号           光注者アナウ<br>ンス              | 入札方式                                                              | 提出 再提出                      | 受付票 通                    | 知者 通知者         | 提出         | 再提出         | 受付票 | 提出               | 再提出            | 受付票   | 通知書                              | 70X<br>71                         |
|                                                                                                    | 1 <u>O×案件12</u> -                                                | 一般競争入札                                                            | 提出 1                        |                          |                |            |             |     |                  |                |       |                                  |                                   |
|                                                                                                    |                                                                  |                                                                   |                             |                          |                |            |             |     |                  |                |       | 表示案<br>全案件                       | 件 1-1<br>数 1                      |
|                                                                                                    |                                                                  |                                                                   |                             |                          |                |            |             |     |                  |                |       |                                  | 1                                 |
|                                                                                                    |                                                                  |                                                                   |                             |                          |                |            |             |     |                  |                |       |                                  |                                   |
|                                                                                                    |                                                                  |                                                                   |                             |                          |                |            |             |     |                  |                |       |                                  |                                   |

# <u>操作説明</u>

入札に参加する案件の「競争参加資格確認申請書/参加表明書/技術資料」列の「提出」欄にある「提出」ボタン①を クリックします。

| <br>「最新表示」ボタン | : | 調達案件一覧を最新状態にします。 |
|---------------|---|------------------|
| 「<」ボタン        | : | 前ページのデータを表示します。  |
| 「>」ボタン        | : | 次ページのデータを表示します。  |

(3)競争参加資格確認申請書提出画面の表示 競争参加資格確認申請書を提出するために、必要な情報を入力する画面です。 競争参加資格確認申請書を作成します。

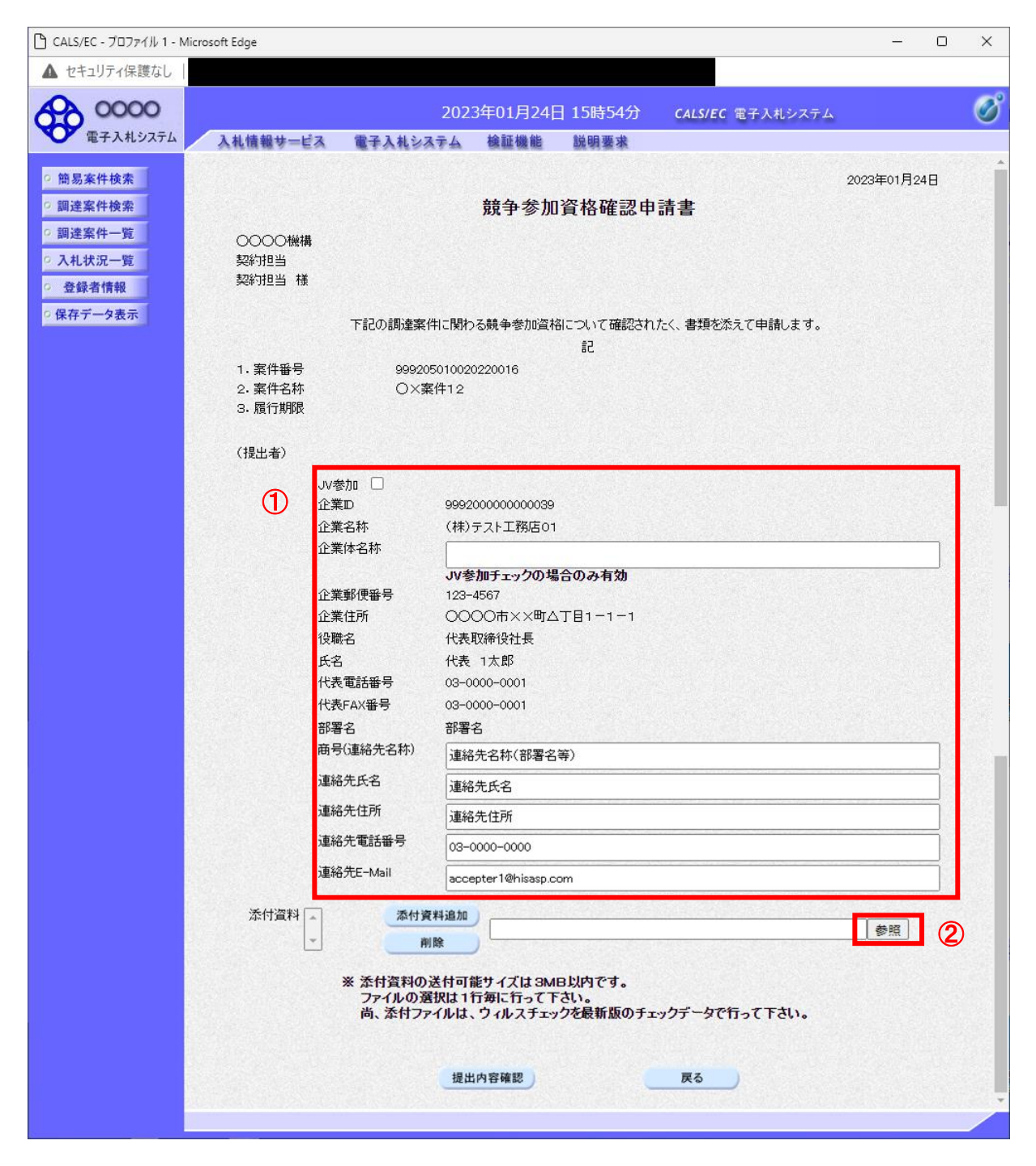

#### <u>操作説明</u>

各入力欄①に情報を入力もしくは確認後、「参照」ボタン②をクリックします。※1

※1 <u>合計3MB以内のファイルを添付が可能です。</u>(添付必須) 合計サイズが3MB以内に収まらない場合は、発注機関の指示に従って下さい。

#### <u>項目説明</u>

#### 【入力】

JV 参加 : JV による参加の場合、チェックします。 企業体名称 : JV による参加の場合、企業体名称を入力します。(全角 40 文字以内)

以下の項目については利用者登録済みの情報が既定値として表示されます。特に必要の無い場合 は変更しないで下さい。

商号(連絡先名称): 商号(事業所名)を入力します。
 連絡先氏名
 連絡先氏名を入力します。
 連絡先住所を入力します。
 連絡先電話番号
 連絡先電話番号を入力します。
 連絡先 E-Mail
 連絡先 E-Mail

【ボタン】

| 「添付資料追加」ボタン | : | 参照ボタンで選択したファイルを添付資料として追加します。 |
|-------------|---|------------------------------|
| 「削除」ボタン     | : | 添付資料を削除します。                  |
| 「参照」ボタン     | : | ファイル選択画面を表示します。              |
| 「提出内容確認」ボタン | : | 提出内容確認画面を表示します。              |
| 「戻る」ボタン     | : | 前画面に戻ります。                    |
| 「戻る」ホダン     | : | 則 囲 に 戻 り お 9 。              |

#### 補足説明

※入札時VE有の案件の場合
・添付資料の下にVE提案書欄を表示します。VE提案をする場合には必ずVE提案書を添付してください。
※JV の参加申請について
・JV 構成企業の内、代表企業1社の IC カードを使用して参加申請を行ってください。
・参加申請以降の作業は、参加申請時に使用された IC カードを使用して行ってください。

# (4)ファイル選択画面 提出するファイルを選択します。

| ファイルを選択                                                                             |                        |             |        |                        |       | × |
|-------------------------------------------------------------------------------------|------------------------|-------------|--------|------------------------|-------|---|
| ← → ~ ↑ 🔒 > PC > Windows (C:) > 添付                                                  | 資料                     | ~           | Ö      | ,○ 添付資料の検索             |       |   |
| 整理 ▼ 新しいフォルダー                                                                       |                        |             |        | == -                   |       | ? |
| <ul> <li>★ クイック アクセス</li> <li>▲ OneDrive</li> <li>■ PC</li> <li>▲ ネットワーク</li> </ul> | 種類<br>Microsoft Edge R | サイズ<br>9 КВ |        |                        |       |   |
| ファイル名(N):                                                                           |                        |             | ۘ<br>ڰ | 全てのファイル (*.*)<br>開く(O) | キャンセル | ~ |

# <u>操作説明</u>

パソコン上で、提出するファイルが保存されている場所を開きます。 添付するファイル①を選択し、「開く」ボタン②をクリックします。

# (5)競争参加資格確認申請書提出画面の表示 競争参加資格確認申請書を提出するために、必要な情報を入力する画面です。

| 🗅 CALS/EC - プロファイル 1 - N   | Aicrosoft Edge   |                             |                                    |                    | - 0 ×     |
|----------------------------|------------------|-----------------------------|------------------------------------|--------------------|-----------|
| ▲ セキュリティ保護なし               |                  |                             |                                    |                    |           |
| A 0000                     |                  | 2023                        | 年01月24日 15時54                      | 分 CALS/EC 電子入札システム | Ø         |
| 電子入札システム                   | 入札情報サービス         | 電子入札システム                    | 検証機能 説明要求                          |                    | U         |
| 0 簡易案件検索                   |                  |                             |                                    |                    | 2023年01月( |
| • 調達案件検索                   |                  |                             | 競争参加資格研                            | <b>盗認申請書</b>       | 2020+01/1 |
| ○ 調達案件一覧                   |                  |                             |                                    |                    |           |
| <ul> <li>入札状況一覧</li> </ul> | 契約担当             |                             |                                    |                    |           |
| · 登録者情報                    | 契約担当 様           |                             |                                    |                    |           |
| ○ 保存データ表示                  | 下記               | の調達案件に関わる競争                 | 参加資格について確認されរ                      | たく、書類を添えて申請します。    |           |
|                            |                  |                             | 58                                 |                    |           |
|                            | 1.案件番号<br>っ 客件2称 | 99920501002022001<br>〇文客件12 | 6                                  |                    |           |
|                            | 3. 履行期限          | CONSTITUE                   |                                    |                    |           |
|                            | (+8.0.+*)        |                             |                                    |                    |           |
|                            | (近五者)            |                             |                                    |                    |           |
|                            |                  | 企業₪                         | 999200000000003                    | 9                  |           |
|                            |                  | 企業名称                        | (株)テスト工務店0                         | 1                  |           |
|                            |                  | 企業体名称                       |                                    |                    |           |
|                            |                  | 企業郵便番号                      | JV参加チェックの <sup>3</sup><br>123-4567 | 場合のみ有効             |           |
|                            |                  | 企業住所                        | 0000市××町4                          | △丁目1-1-1           |           |
|                            |                  | 役職名                         | 代表取締役社長                            |                    |           |
|                            |                  | 成石<br>代表電話番号                | 03-0000-0001                       |                    |           |
|                            |                  | 代表FAX番号                     | 03-0000-0001                       |                    |           |
|                            |                  | 部署名<br>商号(直然失名称)            | 部署名                                |                    |           |
|                            |                  | 海外生産タ                       | 連絡先名称(部署名                          | 名等)                |           |
|                            |                  | 連续失住所                       | 連絡先氏名                              |                    |           |
|                            |                  | 演然生蚕託妥早                     | 連絡先住所                              |                    |           |
|                            |                  | 演然生にいたい                     | 03-0000-0000                       |                    |           |
|                            |                  | AEPO /UCTIVIAII             | accepter 1@hisasp.                 | com                |           |
|                            | 添付資料 C¥添付資料¥     | 添付資料.pdf 🔺                  | 資料追加<br>CX添付資料(X)                  | 添付資料 odf           | 参昭        |
|                            |                  | -                           |                                    | an Det that        |           |
|                            |                  | ※ 添付資料の送付                   | 可能サイズは 3MB以内で                      | <sup>.</sup> च.    |           |
|                            |                  | ファイルの選択は<br>尚、添付ファイル        | 1行毎に行って下さい。<br>は、ウィルスチェックを最新       | 「版のチェックデータで行って下さい。 |           |
|                            |                  |                             |                                    |                    |           |
|                            |                  | 1                           | <b>提出内容確認</b> )                    | 戻る                 |           |
|                            |                  |                             |                                    |                    | •         |
|                            |                  |                             |                                    |                    |           |

#### 操作説明

「添付資料追加」ボタン①をクリックし、「提出内容確認」ボタン②をクリックします。※1

※1 ファイルを複数添付する必要がある場合は、(3). ②~(5). ①までの操作を繰り返します。

| 「添付資料追加」ボタン : | : | 参照ボタンで指定されたファイルを添付します。 |
|---------------|---|------------------------|
| 「削除」ボタン :     | : | 選択したファイルをクリアします。       |
| 「提出内容確認」ボタン : | : | 提出内容確認画面を表示します。        |
| 「戻る」ボタン :     | : | 調達案件一覧画面に戻ります。         |

# (6)競争参加資格確認申請書の内容確認

競争参加資格確認申請書の内容を確認するための画面です。

| 🗅 CALS/EC - プロファイル 1 - Micro | osoft Edge |                           |                  |                 |                       | _        |     | ×      |
|------------------------------|------------|---------------------------|------------------|-----------------|-----------------------|----------|-----|--------|
| ▲ セキュリティ保護なし                 |            |                           |                  |                 |                       |          |     |        |
| A 0000                       |            | 2023                      | 3年01日24F         | 15時54分          | CALSIEC 電子入れシステム      |          |     | R      |
| 電子入札システム                     | 入れ体報サービス   | 東子14システム                  | 绘証機能             | 営肥亜地            | CALSTEC BITTETATA     |          |     |        |
|                              | 人化旧報サービス   | ETANJATA                  | the all the file | 凱明爱林            |                       |          |     | 1301 × |
| ○ 簡易案件検索                     |            |                           |                  |                 |                       | 2023年01月 | 24日 |        |
| · 調達案件検索                     |            |                           | 競争参加             | 資格確認申           | 請書                    |          |     |        |
| の調達案件一覧                      |            |                           |                  |                 |                       |          |     |        |
| <ul> <li>入札状況一覧</li> </ul>   | 契約担当       |                           |                  |                 |                       |          |     |        |
| 0 登録者情報                      | 契約担当 様     |                           |                  |                 |                       |          |     |        |
| 0 保存データ表示                    |            | 下記の調達案件に関わ                | る競争参加資料          | 別について確認され       | たく、書類を添えて申請します。       |          |     |        |
|                              |            |                           |                  | 51              |                       |          |     |        |
|                              | 1.案件番号     | 999205010020              | 220016           |                 |                       |          |     |        |
|                              | 2. 案件名称    | 〇×案件12                    |                  |                 |                       |          |     |        |
|                              | 3. 腹竹丸和胶   |                           |                  |                 |                       |          |     |        |
|                              | (提出者)      |                           |                  |                 |                       |          |     |        |
|                              |            | 企業₪                       |                  | 9992000000000   | )39                   |          |     |        |
|                              |            | 企業名称                      |                  | (株)テスト工務店       | i01                   |          |     |        |
|                              |            | 企業郵便番号                    | <b></b>          | 123-4567        |                       |          |     |        |
|                              |            | 企業住所                      |                  | 0000 m××#       | 町△丁目1−1−1             |          |     |        |
|                              |            | 役職名                       |                  | 代表取締役社長         |                       |          |     |        |
|                              |            | 戊名<br>少考索託 <del>死</del> 5 | <u>.</u>         | 11表 1太郎         |                       |          |     |        |
|                              |            | 化表FAX錄号                   | ,                | 03-0000-0001    |                       |          |     |        |
|                              |            | 部署名                       |                  | 部署名             |                       |          |     |        |
|                              |            | 商号(連絡先:                   | 名称)              | 連絡先名称(部署        | 名等)                   |          |     |        |
|                              |            | 連絡先氏名                     |                  | 連絡先氏名           |                       |          |     |        |
|                              |            | 連絡先住所                     |                  | 連絡先住所           |                       |          |     |        |
|                              |            | 連絡先電話電                    | 备号               | 03-0000-0000    |                       |          |     |        |
|                              |            | 連絡先E-Mai                  | 1                | accepter1@hisas | p.com                 |          |     |        |
|                              |            |                           | 添付資料 C:¥》        | &付資料¥添付資料       | ¥.pdf ▲               |          |     |        |
|                              |            |                           |                  |                 | <ul> <li>•</li> </ul> |          |     |        |
|                              |            | 1                         |                  |                 |                       |          |     |        |
|                              |            |                           |                  |                 |                       |          |     |        |
|                              |            | 印刷                        |                  | 提出              | 戻る                    |          |     |        |
|                              |            |                           |                  |                 |                       |          |     | -      |
|                              |            |                           |                  |                 |                       |          |     |        |

#### <u>操作説明</u>

内容を確認後、「印刷」ボタン①をクリックします。※1

※1 印刷ボタンをクリックしただけでは印刷されません。印刷用の別画面を表示します。

| 印刷用の別画面を表示します。     |
|--------------------|
| 競争参加資格確認申請書を提出します。 |
| 前画面に戻ります。          |
|                    |

# (7)競争参加資格確認申請書の印刷 競争参加資格確認申請書の内容を確認後、印刷するための画面です。

| 💽 無題 - プロファイル 1 - Microsoft Edge |                        |                      |                 | - <b>②</b> □  | × |
|----------------------------------|------------------------|----------------------|-----------------|---------------|---|
| (i) about: <b>blank</b>          |                        |                      |                 |               |   |
|                                  |                        |                      | 2023年01月24日     |               |   |
|                                  | 韶争参加咨求                 | 收碇訒由詰圭               |                 |               |   |
|                                  | <b>成于</b> <i>"</i> 加貝' | 俗唯论中明言               |                 |               |   |
| 0000機構                           |                        |                      |                 |               |   |
| 契約担当                             |                        |                      |                 |               |   |
| 契約担当様                            |                        |                      |                 |               |   |
| 下記の調達案件に関わ                       | つる競争参加資格につ             | いて確認されたく、書類を添え       | て申請します。         |               |   |
|                                  | I                      | 5                    |                 |               |   |
| 1.案件番号 99920                     | 05010020220016         |                      |                 |               |   |
| 2. 案件名称 〇〇 ※ 第                   | <b>案件1</b> 2           |                      |                 |               |   |
| 3. 履行期限                          |                        |                      |                 |               |   |
| (担中本)                            |                        |                      |                 |               |   |
| (〕≇山相/                           | )                      | 999200000000039      | ← 戻る            | Alt+左矢印       |   |
|                                  | ,<br>2.称               | (株)テスト工務店∩1          | →               | Altiちち向キー     |   |
| 企業重                              | B便番号                   | 123-4567             |                 | AILT A DINT   |   |
|                                  | · 派 L · ·              | 0000市××町ム丁目1-1       | ○ 最新の情報に更新      | Ctrl+R        |   |
|                                  |                        | 代表取締役社長              | □ 名前を付けて保存      | Ctrl+S        |   |
| 氏名                               | -                      | 代表 1太郎 (1)           |                 | carro         | - |
| 代表電                              | 話番号                    | 03-0000-0001         | 6 印刷            | Ctrl+P        |   |
| 代表FA                             | AX番号                   | 03-0000-0001         | メディアをデバイスにキャスト  |               |   |
| 部署名                              | 3 :                    | 部署名                  | △ 会会で詰み トげる     | Ctrl+Shift+11 |   |
| 商号()                             | 重絡先名称) (1993)          | 連絡先名称(部署名等)          |                 | Cul+Shint+O   |   |
| 連絡先                              | 氏名:                    | 連絡先氏名                | ☞ ページをコレクションに追加 | >             | > |
| 連絡先                              | E住所 :                  | 連絡先住所                | FA #+           |               |   |
| 連絡先                              | 電話番号                   | 03-0000-0000         |                 |               |   |
| 連絡分                              | E-Mail :               | accepter1@hisasp.com | ページのソース表示       | Ctrl+U        |   |
| 添付資料                             | 料 C3                   | ¥添付資料¥添付資料.pdf       | □□ 開発者ツールで調査する  |               |   |
|                                  |                        |                      |                 |               |   |

#### <u>操作説明</u>

右クリックメニューの「印刷」①をクリック、印刷完了後、「×」ボタン②をクリックし画面を閉じます。

# (8)競争参加資格確認申請書の提出 競争参加資格確認申請書の内容を確認後、提出するための画面です。

| 🕒 CALS/EC - プロファイル 1 - Mi | crosoft Edge       |                             |                        |                                            |                            | -        |     | ×             |
|---------------------------|--------------------|-----------------------------|------------------------|--------------------------------------------|----------------------------|----------|-----|---------------|
| ▲ セキュリティ保護なし              |                    |                             |                        |                                            |                            |          |     |               |
| A 0000                    |                    | 2023                        | 年01日24日                | 15時5/1分                                    | CALSIEC THE THE            |          |     | R             |
| 電子入札システム                  | 入札情報サービス           | 電子 いわシステム                   | 給証機能                   | 道眼要求                                       | CALS/EC 电子入机2入7A           |          |     | 0             |
|                           | ARIANTEA           | ETARSATA                    | DE OIL DE MO           | 0F-91 32 45                                |                            |          |     | 1014 <b>-</b> |
| 9 簡易案件検索                  |                    |                             |                        |                                            |                            | 2023年01月 | 24日 |               |
| 0 調達案件検索                  |                    |                             | 競争参加                   | 資格確認申                                      | 請書                         |          |     |               |
| • 調達案件一覧                  | 0000機構             |                             |                        |                                            |                            |          |     |               |
| • 入札状況一覧                  | 契約担当               |                             |                        |                                            |                            |          |     |               |
| <ul> <li>登録者情報</li> </ul> | 突利担当 様             |                             | *** /2 - ++++- 1/27 +/ |                                            | + / ===+== + ==            |          |     |               |
| ○ 保存データ表示                 |                    | ト記の調達条件に関わる                 | 5競争参加資格                | #コ<br>#コ                                   | にく、書類を添えて申請します。            |          |     |               |
|                           | ,专供来日              | 000005010000                |                        | āC                                         |                            |          |     |               |
|                           | 1. 柔什番亏<br>2. 案件名称 | 9992050100202<br>〇×案件12     | :20016                 |                                            |                            |          |     |               |
|                           | 3. 履行期限            |                             |                        |                                            |                            |          |     |               |
|                           | (18.0. +/)         |                             |                        |                                            |                            |          |     |               |
|                           | (提出者)              | 企業町                         |                        | 000000000000000000000000000000000000000    | 190                        |          |     |               |
|                           |                    | 企業名称                        |                        | (株)テスト工務店                                  | 501                        |          |     |               |
|                           |                    | 企業郵便番号                      |                        | 123-4567                                   |                            |          |     |               |
|                           |                    | 企業住所                        |                        | 0000#××#                                   | 町△丁目1-1-1                  |          |     |               |
|                           |                    | 役職名                         |                        | 代表取締役社長                                    |                            |          |     |               |
|                           |                    | 広名<br>(代表雷託 <del>派</del> 号  |                        | 1代表 1 太郎                                   |                            |          |     |               |
|                           |                    | 代表FAX番号                     |                        | 03-0000-0001                               |                            |          |     |               |
|                           |                    | 部署名                         |                        | 部署名                                        |                            |          |     |               |
|                           |                    | 商号(連絡先名                     | ;称)                    | 連絡先名称(部署                                   | 招等)                        |          |     |               |
|                           |                    | 連絡先氏名                       |                        | 連絡先氏名                                      |                            |          |     |               |
|                           |                    | 連絡先往所<br>連絡失電話 <del>系</del> | 므                      | 2里裕元1土所                                    |                            |          |     |               |
|                           |                    | 連絡先E-Mail                   | ~                      | accepter1@hisas                            | p.com                      |          |     |               |
|                           |                    | 2                           | 忝付資料 [C:¥]》            | 。<br>【<br>行<br>②<br>料¥<br>添<br>付<br>資<br>料 | ∛.pdf                      |          |     |               |
|                           |                    |                             |                        |                                            |                            |          |     |               |
|                           |                    |                             |                        |                                            | T                          |          |     |               |
|                           |                    |                             | 1992                   |                                            |                            |          |     |               |
|                           |                    | 印刷                          |                        | 提出                                         | <ol> <li>(1) 戻る</li> </ol> |          |     |               |
|                           |                    |                             |                        |                                            | <u> </u>                   |          |     | *             |
|                           |                    |                             |                        |                                            |                            |          |     |               |

# <u>操作説明</u>

内容を確認後、「提出」ボタン①をクリックします。

| <br>「印刷」ボタン | : | 印刷用の別画面を表示します。     |
|-------------|---|--------------------|
| 「提出」ボタン     | : | 競争参加資格確認申請書を提出します。 |
| 「戻る」ボタン     | : | 前画面に戻ります。          |

#### (9)競争参加資格確認申請書受信確認通知の表示 正常に送信が完了すると、下記の受信確認通知画面を表示します。

| 🗅 CALS/EC - プロファイル 1 - M                                                     | Aicrosoft Edge                     |          |           |                            |                       | <u> </u> | × |
|------------------------------------------------------------------------------|------------------------------------|----------|-----------|----------------------------|-----------------------|----------|---|
| ▲ セキュリティ保護なし                                                                 |                                    |          |           |                            |                       |          |   |
| 0000                                                                         |                                    | 202      | 23年01月24日 | 3 15時55分                   | -<br>CALS/EC 電子入札システム |          | Ø |
| 電子入札システム                                                                     | 入札情報サービス                           | 電子入札システム | 検証機能      | 説明要求                       |                       |          |   |
| <ul> <li>簡易案件検索</li> <li>調達案件検索</li> <li>調達案件一覧</li> <li>31世期2, 時</li> </ul> | (株)テスト工務店01<br>代表取締役社長<br>代表 1太郎 様 | ÷* /2    | 소  것 나 가  | 하드키 ch 드로 <del>- 1</del> 파 | 2 / 174-31 \-2 /rg    |          |   |
| 0 杂绿麦桔椒                                                                      |                                    | 脫爭       | "今加頁恰如    | <b>推認中</b> 請香う             | 过1191年認測力             |          |   |
| 0 保存データ表示                                                                    |                                    | 競争参加     | 迎谷確認申請書   | は下記の内容で正                   | 常に送信されました。            |          |   |
|                                                                              |                                    | 案(       | +番号       | 99920501002                | 20220016              |          |   |
|                                                                              |                                    | 案任       | 牛名称       | 〇×案件12                     |                       |          |   |
|                                                                              |                                    | 申記       | 青日時       | 令和05年01月                   | 24日 15時55分            |          |   |
|                                                                              |                                    | 印刷を      | 行ってから、調   | 主案件一覧ボタン                   | を押下してください             |          |   |
|                                                                              |                                    | 1        | 印刷        |                            | 整案件一覧                 |          |   |
|                                                                              |                                    |          |           |                            |                       |          |   |
|                                                                              |                                    |          |           |                            |                       |          |   |
|                                                                              |                                    |          |           |                            |                       |          |   |
|                                                                              |                                    |          |           |                            |                       |          |   |
|                                                                              |                                    |          |           |                            |                       |          |   |

# <u>操作説明</u>

「印刷」ボタン①をクリックします。※1

※1 印刷ボタンをクリックしただけでは印刷されません。印刷用の別画面を表示します。

#### <u>項目説明</u>

| 「印刷」ボタン     | : | 印刷用の別画面が表示されます。 |
|-------------|---|-----------------|
| 「調達案件一覧」ボタン | : | 調達案件一覧画面に移動します。 |

競争参加資格確認申請書受信確認通知は、以後表示する事ができません。 控えが必要な場合は、必ずこの画面で印刷を行ってください。

# (10)競争参加資格確認申請書受信確認通知の印刷 競争参加資格確認申請書受信確認通知を印刷する画面です。

|                              |                                                                                          | - 0 ×                                                                                                    |
|------------------------------|------------------------------------------------------------------------------------------|----------------------------------------------------------------------------------------------------|
|                              |                                                                                          | 2                                                                                                    |
|                              |                                                                                          |                                                                                                    |
| 格確認申請書受信確認通知                 | 0                                                                                        |                                                                                                    |
| 申請書は下記の内容で正常に送信されまし          | t₋。                                                                                      |                                                                                                    |
| 999205010020220016<br>〇×案件12 |                                                                                          |                                                                                                    |
| 令和05年01月24日 15時55分           | [                                                                                        |                                                                                                    |
|                              | ← 戻る                                                                                     | Alt+左矢印                                                                                                    |
|                              | → 進む                                                                                     | Alt+右方向キー                                                                                                    |
|                              | ○ 最新の情報に更新                                                                               | Ctrl+R                                                                                                    |
|                              | 日 名前を付けて保存                                                                               | Ctrl+S                                                                                                    |
| U                            | 〇 印刷                                                                                     | Ctrl+P                                                                                                    |
|                              | メディアをデバイスにキャスト                                                                           |                                                                                                    |
|                              | A <sup>№</sup> 音声で読み上げる                                                                  | Ctrl+Shift+U                                                                                                    |
|                              | € ページをコレクションに追加                                                                          | >                                                                                                    |
|                              | 🖻 共有                                                                                     |                                                                                                    |
|                              | ページのソース表示                                                                                | Ctrl+U                                                                                                    |
|                              | 🕞 開発者ツールで調査する                                                                            |                                                                                                    |
|                              | 格確認申請書受信確認通知<br>請書は下記の内容で正常に送信されまし<br>999205010020220016<br>〇×案件12<br>令和05年01月24日 15時55分 | 格確認申請書受信確認通知 諸書は下記の内容で正常に送信されました。 999205010020220016<br>○×案件12 令和05年01月24日 15時55分 (一 戻る → 進む ( 受 最新の情報に更新 ( 受 の刷 ( 回 刷 ( 回 パージをコレクションに違加 ( 注 共有 ( べージのソース表示 ( 回 開発者ツールで調査する |

# <u>操作説明</u>

右クリックメニューの「印刷」①をクリック、印刷完了後、「×」ボタン②をクリックし画面を閉じます。

#### 1.2.2.2 競争参加資格確認申請書受付票の確認

競争参加資格確認申請書受付票を受領後、本項の操作を行います。

※本通知が発行されると、登録されている連絡先メールアドレスに通知受領のお知らせメールが発行されます。

※本通知はシステムの自動発行では無く発注者の操作で発行されるため、参加申請書提出後、本通知受領ま でに時間を要する場合があります。

#### (1)調達案件の検索

検索条件を指定し、対象の案件を一覧画面に表示します。

| 0000                                   | 2023年01月            | 月23日 10時58分   | <b>CALS/EC</b> 電子入札システム |
|----------------------------------------|---------------------|---------------|-------------------------|
| 入札 法報サー                                | ビス 電子入札システム 検証板     | 體能 說明要求       |                         |
| 検索                                     |                     | 調達案件検索        |                         |
| 検索部局                                   | 総務部                 |               | V                       |
| 一覧 (2)                                 | ·<br>「全て            |               |                         |
| 一覧 課所                                  | 会計課<br>監理課          |               | *                       |
| 青報                                     |                     |               |                         |
| タ表示                                    | <br>丁事              |               |                         |
|                                        | <br>( <b>*</b> *T)  |               | <br>▼ <b>₽</b> Ţ        |
|                                        | □一般競争入礼             |               |                         |
|                                        | 一一般競争入札(            | (施工計画審査型)     | □一般競争入礼(事後審査型)          |
|                                        | □一般競争入札(            | (事後審査型)       | □一般競争入札(入札後資格確認型)       |
|                                        | 一一般競争入札(            | (入札後資格確認型)    | □ 通常型指名競争入札             |
| 入札方式                                   | □公募型指名競+            | 争入札           | □ 公募型競争入札方式<br>         |
|                                        | □ 公募型指名競4           | 争入札(施工計画審査型)  | □ 簡易公募型競争入札方式           |
|                                        | □ 通常型指名競争           | 争入札<br>       | □公募型プロボーザル方式            |
|                                        | □ 上争希望型指行           | <b>冶競争</b> 人札 |                         |
|                                        | <ul> <li></li></ul> |               | □惊年ノロホーリル万式             |
|                                        | C 105.7012          |               | □ 随意契約2                 |
|                                        | ( <b>▼全て</b> )      |               | <b>▼全</b> τ             |
| 工事種別/                                  | 一般土木工事              | A             |                         |
| コンサル種別                                 | アスファルト舗装工<br>鋼橋上部工事 | _争            | 建築コンサルタント               |
|                                        | 造園工事                |               | 地質調査                    |
| 安件状能                                   | 全て                  |               | ~                       |
| 940 IT 1/032                           | □ 結果登録済の            | 案件を表示しない場合はチェ | ックしてください                |
|                                        | 指定しない               | <u> </u>      |                         |
| 検索日付                                   |                     |               | 5                       |
|                                        |                     | ₹             | Ċ                       |
| <ul> <li>契約管理</li> <li>案件番号</li> </ul> | 番号 ※完全一致検索          | □ 契約管理番号ま     | たは案件番号のみの場合はチェックしてくださ   |
| 案件名称                                   |                     |               |                         |
| 表示件数                                   | 10 💙 件              |               |                         |
| 案件表示順序                                 | 家件番号                | ✓ ○昇順 ●降順     |                         |

#### <u>操作説明</u>

調達案件検索画面にて検索条件①を指定し、左メニューの「調達案件一覧」ボタン②をクリックします。

# (2)調達案件一覧の表示 発注者から発行される競争参加資格確認申請書受付票を閲覧するための一覧画面です。

| 🕒 CALS/EC - プロファイル 1 - N                                                                                                    | /icrosoft Edge                                     |                                                                 |                           |                               |                |                        |                    |             |          |                  |             | _     |                                  | ×                              |
|----------------------------------------------------------------------------------------------------|----------------------------------------------------|-----------------------------------------------------------------|---------------------------|-------------------------------|----------------|------------------------|--------------------|-------------|----------|------------------|-------------|-------|----------------------------------|--------------------------------|
| ▲ セキュリティ保護なし                                                                                                    |                                                    |                                                                 |                           |                               |                |                        |                    |             |          |                  |             |       |                                  |                                |
| 00000<br>電子入札システム                                                                                                    | 入礼情報サービス                                           | 電子入札を                                                           | 2023<br>ステム               | 3年01月24<br>検証機能               | 日 15<br>説      | 時56分<br><sub>明要求</sub> |                    | ALS/EC      | 電子入      | 札シス <del>*</del> | τL          |       |                                  | Ø                              |
| <ul> <li>・ 簡易案件検索</li> <li>・ 調達案件検索</li> <li>・ 調達案件一覧</li> <li>・ 剤達案件一覧</li> <li>・ 入札状況一覧</li> <li>・ 登録者情報</li> <li>・ 保存データ表示</li> </ul> | 部局 総務部<br>企業D<br>業者番号<br>企業名称<br>氏名<br>案件表示順序 [案件番 | 999200000000<br>990000001<br>〇〇〇〇市×:<br>(株)テスト工務<br>代表 1太郎<br>号 | 00039<br>×町△丁目<br>店01<br> | 1−1−1<br>〕昇順<br>●降順           | 周達案            | 5件一.                   | 覧                  |             |          | 最新               | 更新日B        | 寺 20  | 表示案件<br>全案件費<br>最新表<br>023.01.24 | 牛 1-1<br>枚 1<br>1 ♪<br>↓ 15:56 |
|                                                                                                    | 到 <b>送</b> 案件皆報<br>要件名称<br>番 取注水平主点                | 入礼方式                                                            | 競争参)<br>参加表               | 加资格確認申<br>5明書/技術资<br>8.3. 受付更 | 諸/<br>科<br>通知書 | 通知会                    | 受领<br>提出意:<br>提出意: | 唯詞/<br>以確認書 | 중성표      | 技                | 衛提案書<br>再提出 | 1/技術資 | 料                                | 企業<br>プロパ<br>ティ                |
|                                                                                                    | 号 <u>洗達者がブワ</u><br>ンス<br>1 <u>〇×案件12</u> -         | ·般競争入札                                                          | 表示                        | au Schw<br>表示                 | 1              |                        |                    |             | 3C 11 7R |                  | **1210      | ****  |                                  | 変更                             |
|                                                                                                    |                                                    |                                                                 |                           |                               |                |                        |                    |             |          |                  |             |       | 表示案<br>全案件                       | 件 1-1<br>数 1                   |
|                                                                                                    |                                                    |                                                                 |                           |                               |                |                        |                    |             |          |                  |             |       |                                  |                                |
|                                                                                                    |                                                    |                                                                 |                           |                               |                |                        |                    |             |          |                  |             |       |                                  |                                |
|                                                                                                    |                                                    |                                                                 |                           |                               |                |                        |                    |             |          |                  |             |       |                                  |                                |

#### <u>操作説明</u>

受付票を確認する案件の「競争参加資格確認申請/参加表明書/技術資料」列の「受付票」欄にある「表示」 ボタン①をクリックします。

|        | : | 調達案件一覧を最新状態にします。 |
|--------|---|------------------|
| 「<」ボタン | : | 前ページのデータを表示します。  |
| 「>」ボタン | : | 次ページのデータを表示します。  |

#### (3)競争参加資格確認申請書受付票の確認 発注者から発行される競争参加資格確認申請書受付票を閲覧するための画面です。

| 🕒 CALS/EC - プロファイル 1 - M                                                                                               | Microsoft Edge                    |                                                |                                                |                                            |                                                        | _         |    | × |
|----------------------------------------------------------------------------------------------------|-----------------------------------|------------------------------------------------|------------------------------------------------|--------------------------------------------|--------------------------------------------------------|-----------|----|---|
| ▲ セキュリティ保護なし                                                                                                    |                                   |                                                |                                                |                                            |                                                        |           |    |   |
| <b>00000</b><br>電子入札システム                                                                                               | 入札情報サービス                          | 202<br>電子入札システム                                | 3年01月24日<br>検証機能                               | 15時56分<br>説明要求                             | CALS/EC 電子入札システム                                       | S         |    | Ø |
| <ul> <li>・ 簡易案件検索</li> <li>・ 調達案件検索</li> <li>・ 調達案件一覧</li> <li>・ 入札状況一覧</li> <li>・ 登録者情報</li> <li>・ 保存データ表示</li> </ul> | (株)テスト工務店O<br>代表取締役社長<br>代表 1太郎 様 | 1<br><b>競</b><br>25हेरा                        | <b>争参加資格</b><br>(237585<br>の調達案件につい            | - <b>確認申請</b><br>200525584525)<br>て下記の日時に参 | 0000機構<br>契約担当<br>契約担当<br><b>書受付票</b><br>)<br>登領致しました。 | 令和05年01月2 | 24 |   |
|                                                                                                    | 受領番号<br>案件番号<br>案件名称<br>受付日時      | 9992050100<br>9992050100<br>〇×案件12<br>令和05年01, | 20220016110001<br>20220016<br>:<br>月24日 15時55分 | 記<br>0001<br>保存                            | 展る                                                     |           |    |   |
|                                                                                                    |                                   |                                                |                                                |                                            |                                                        |           |    |   |

#### <u>操作説明</u>

印刷を行う場合、「印刷」ボタン①をクリックします。※1

※1 印刷ボタンをクリックしただけでは印刷されません。印刷用の別画面を表示します。

#### <u>項目説明</u>

| 「印刷」ボタン | : | 印刷用の別画面を表示します。       |
|---------|---|----------------------|
| 「保存」ボタン | : | 受付票の情報をXML形式で保存します。※ |
| 「戻る」ボタン | : | 前画面に戻ります。            |

補足説明

※保存ボタンで保存したXML形式ファイルを再表示する場合、左メニューの「保存データ表示」ボタンを クリックし、保存データ表示画面に表示します。保存データ表示画面で該当のファイルを選択することにより、印刷画 面で受付票が表示されます。

#### (4)競争参加資格確認申請書受付票の表示 競争参加資格確認申請書受付票を印刷する画面です。

| 💽 無題 - プロファイル 1 - Micro | soft Edge                          |                                                    |                        |                         | - 0          | × |
|-------------------------|------------------------------------|----------------------------------------------------|------------------------|-------------------------|--------------|---|
| i about:blank           |                                    |                                                    |                        |                         | 2            |   |
|                         |                                    |                                                    |                        | 令和05年01月24日             | _            |   |
|                         | (株)テスト工務店01<br>代表取締役社長<br>代表 1太郎 様 |                                                    | ○○○○機構<br>契約担当<br>契約担当 |                         |              |   |
|                         |                                    | <b>競争参加資格確認申請</b><br>(237585266525584525           | <b>書受付票</b><br>5)      |                         |              |   |
|                         |                                    | 下記の調達案件について下記の日時に                                  | ご受領致しました。              |                         |              |   |
|                         |                                    | 55                                                 |                        |                         |              |   |
|                         | 受領番号<br>案件番号<br>案件45               | 9992050100202200161100010001<br>999205010020220016 |                        | ← 戻る                    | Alt+左矢印      |   |
|                         | ᆍᅣᆂᄳ                               |                                                    |                        | → 進む                    | Alt+右方向キー    |   |
|                         | 受付日時                               | 令和05年01月24日 15時55分                                 |                        | ○ 最新の情報に更新              | Ctrl+R       |   |
|                         |                                    |                                                    |                        | □ 名前を付けて保存              | Ctrl+S       |   |
|                         |                                    |                                                    | Û                      | 6 印刷                    | Ctrl+P       |   |
|                         |                                    |                                                    |                        | メディアをデバイスにキャスト          |              |   |
|                         |                                    |                                                    |                        | A <sup>№</sup> 音声で読み上げる | Ctrl+Shift+U |   |
|                         |                                    |                                                    |                        | ᠭ ページをコレクションに追加         | >            |   |
|                         |                                    |                                                    |                        | 12 共有                   |              |   |
|                         |                                    |                                                    |                        | ページのソース表示               | Ctrl+U       |   |
|                         |                                    |                                                    |                        | □□ 開発者ツールで調査する          |              |   |
|                         |                                    |                                                    | '                      |                         |              |   |

# <u>操作説明</u>

右クリックメニューの「印刷」①をクリック、印刷完了後、「×」ボタン②をクリックし画面を閉じます。

#### 1.2.2.3 競争参加資格確認通知書の確認

競争参加資格確認通知書を受領後、本項の操作を行います。

※本通知が発行されると、登録されている連絡先メールアドレスに通知受領のお知らせメールが発行されます。

※本通知はシステムの自動発行では無く発注者の操作で発行されるため、参加申請書提出後、受領までに時間を要する場合があります。

(1)調達案件の検索

検索条件を指定し、対象の案件を一覧画面に表示します。

| 0000                             | 2023年01月23日 10時58分                    | CALS/EC 電子入札システム                                                                       |
|----------------------------------|---------------------------------------|----------------------------------------------------------------------------------------|
| 子入札システム 入札情報サービス 電子              | 入札システム 検証機能 説明要求                      | And the set of the Tax Area and the Set of the Set                                     |
| 牛検索                              | 調達案件検索                                | 1                                                                                      |
| +検索 部局                           | 総務部                                   | v                                                                                      |
| 4一覧 (2)                          |                                       |                                                                                        |
| 兄一覧 課所                           |                                       | *                                                                                      |
| 情報                               |                                       | <ul> <li>International Activity</li> </ul>                                             |
| -9表示                             | 」<br>工事                               | コンサル                                                                                   |
|                                  |                                       | <b>∵</b> ≨▼                                                                            |
|                                  | □ 一般競争入札                              | □一般競争入札                                                                                |
|                                  | □ 一般競争入札(施工計画審査型)<br>                 | □ 一般競争入札(事後審査型)                                                                        |
|                                  | □ 一般競争入札(事後審査型)                       | □一般競争入札(入札後資格確認型)<br>□ Z##### attal #                                                  |
|                                  | □一股競争人札(人札後資格確認型)                     |                                                                                        |
| 入札方式                             | □公募坐指右競車八札 □公募坐指右競車八札 □公募坐指右競車八札      | □ 公募坐號   プ   れ   プ   れ   プ   れ   プ   れ   プ   れ   オ   ・   ・   ・   ・   ・   ・   ・   ・   ・ |
|                                  | □ 云夢王指右就学八代(池上計画審査王/                  |                                                                                        |
|                                  | <ul> <li>□ 工事希望型指名競争入札.</li> </ul>    | <ul> <li>□ 簡易公募型プロボーザル方式</li> </ul>                                                    |
|                                  |                                       | □ 標準プロボーザル方式                                                                           |
|                                  | □随意契約2                                | □随意契約                                                                                  |
|                                  |                                       | □随意契約2                                                                                 |
|                                  |                                       | <u>र</u>                                                                               |
| 工事種別/                            | 一般土木工事                                | 川量<br>建築コンサルタント                                                                        |
| コンサル種別                           | 鋼橋上部工事                                | 土木コンサルタント                                                                              |
| and the second second second     | 這團上爭                                  | ™道詞宜    ▼                                                                              |
| 案件状態                             |                                       | ✓                                                                                      |
|                                  |                                       | 900 ( ( 7280                                                                           |
| 稀索日付                             | m m                                   | <i>ъ</i>                                                                               |
| NACE I                           | t t t t t t t t t t t t t t t t t t t | r                                                                                      |
| <ul> <li>契約管理番号 ※完全一部</li> </ul> | 2 2 2 2 2 2 2 2 2 2 2 2 2 2 2 2 2 2 2 | たは案件番号のみの場合はチェックしてください                                                                 |
| ○案件番号                            |                                       |                                                                                        |
| 案件名称                             |                                       |                                                                                        |
| 表示件数                             | 10 ✔ 件                                |                                                                                        |
| 案件表示順序                           | [案件番号 ✔ ◎ 降順                          |                                                                                        |

#### <u>操作説明</u>

調達案件検索画面にて検索条件①を入力し、「調達案件一覧」②ボタンをクリックします。

# (2)調達案件一覧の表示発注者から発行される競争参加資格確認通知書を閲覧するための一覧画面です。

| 🕒 CALS/EC - プロファイル 1 - M                                                                                                    | /licrosoft Edge                                           |                                                                |                        |                 |               |           |             |            |             |     |     |              | _               | D                               | ×                                 |
|----------------------------------------------------------------------------------------------------|-----------------------------------------------------------|----------------------------------------------------------------|------------------------|-----------------|---------------|-----------|-------------|------------|-------------|-----|-----|--------------|-----------------|---------------------------------|-----------------------------------|
| ▲ セキュリティ保護なし                                                                                                    |                                                           |                                                                |                        |                 |               |           |             |            |             |     |     |              |                 |                                 |                                   |
| 00000<br>電子入札システム                                                                                                    | 入礼情報サービ                                                   | え 電子入札:                                                        | 2(<br>システ <i>1</i>     | )23年(<br>、 検    | 01月24<br>証機能  | 日 15<br>説 | 時57分<br>明要求 | 1          | CALS/EC     | 電子入 | 札シス | τL           |                 |                                 | Ø                                 |
| <ul> <li>・ 簡易案件検索</li> <li>・ 調達案件検索</li> <li>・ 調達案件一覧</li> <li>・ 剤達案件一覧</li> <li>・ 入札状況一覧</li> <li>・ 登録者情報</li> <li>・ 保存データ表示</li> </ul> | 部局 総務部<br>企業D<br>業者番号<br>企業住所<br>企業名称<br>氏名<br>案件表示順序 案件報 | 99920000000<br>990000001<br>〇〇〇〇市×<br>(株)テスト工程<br>代表 1太郎<br>番号 | 000039<br>:×町△<br>務店01 | 丁目1<br>○昇<br>◉降 | 1−1<br>順順     | 周達案       | €件一.        | 覧          |             |     | 最新  | 更新日間         | <del>,</del> 20 | 表示案件<br>全案件委<br>最新表<br>23.01.24 | 牛 1−1<br>夂 1<br>1<br>▶<br>1 15:57 |
|                                                                                                    | 訓達案件情報<br>案件名称                                            | 入礼方式                                                           | <b>荊</b> (<br>参        | 争参加资<br>加表明智    | 格確認申<br>第/技術資 | 請/<br>料   | 1240.0      | 受预<br>提出意: | 確認/<br>思確認書 |     | 技   | <b>衛提案</b> 書 | /技術資            | 料                               | 企業<br>プロパ<br>ティ                   |
|                                                                                                    | 号     発注者アナウ<br>ンス       1     〇×案件12                     | 一般競争入札                                                         | 表示                     | 冉提出             | 支付票表示         | 通知書表示     |             | ###        | 冉提出         | 受付票 | 睡甜  | 冉理出          | 受付票             | 通知書                             | 変更                                |
|                                                                                                    |                                                           |                                                                |                        |                 |               |           |             |            |             |     |     |              |                 | 表示案<br>全案件                      | 件 1-1<br>数 1<br>1 <b>)</b>        |
|                                                                                                    |                                                           |                                                                |                        |                 |               |           |             |            |             |     |     |              |                 |                                 |                                   |

#### <u>操作説明</u>

通知書を確認する案件の「競争参加資格確認申請/参加表明書/技術資料」列の「通知書」欄にある「表示」ボタン① をクリックします。

#### 項目説明

| 「最新表示」ボタン | : | 調達案件一覧を最新状態にします。 |
|-----------|---|------------------|
| 「<」ボタン    | : | 前ページのデータを表示します。  |
| 「>」ボタン    | : | 次ページのデータを表示します。  |

#### (3)競争参加資格確認通知書の確認

発注者から発行される競争参加資格確認通知書を閲覧するための画面です。本通知書には入札参加に対する資格の有無のほか、連絡事項(執行通知内容等)が記載されています。

| 🕒 CALS/EC - プロファイル 1 - M                                                                            | licrosoft Edge                     |                                                                                       | – o ×     | < |
|----------------------------------------------------------------------------------------------------|------------------------------------|---------------------------------------------------------------------------------------|-----------|---|
| ▲ セキュリティ保護なし                                                                                        |                                    |                                                                                       |           |   |
| <b>00000</b><br>電子入札システム                                                                            | 20)<br>入札情報サービス 電子入札システム           | 23年01月24日 15時57分 CALS/EC 電子入札システム<br>検証機能 説明要求                                        | Ø         | 8 |
| <ul> <li>・ 簡易案件検索</li> <li>・ 調達案件検索</li> <li>・ 調達案件一覧</li> <li>・ 入札状況一覧</li> <li>・ 登録者情報</li> </ul> | (株)テスト工務店01<br>代表取締役社長<br>代表 1太郎 様 | ☆和の<br><b>競争参加資格確認通知書</b><br>( 829285266225284522 )<br>○○○○機構<br>契約担当<br>契約担当<br>契約担当 | 95年01月24日 |   |
| ○ 保存データ表示                                                                                           | 先に申請のあった下記の調達                      | 案件に係わる競争参加資格について、下記の通り確認したので、通知します<br>記                                               | °         |   |
|                                                                                                    | 通知書番号 99                           | 92050100202200162000010001                                                            |           |   |
|                                                                                                    | 公告日                                | 和05年01月23日                                                                            |           |   |
|                                                                                                    | 案件名称の                              | ×案件12                                                                                 |           |   |
|                                                                                                    | 入札開始日時                             | 和05年01月24日 17時00分                                                                     |           |   |
|                                                                                                    | 入札書提出締切日時 令                        | 和05年01月24日 18時00分                                                                     |           |   |
|                                                                                                    | 内訳書開封予定日時    令                     | 和05年01月24日 18時01分                                                                     |           |   |
|                                                                                                    | 開札予定日時 令                           | 和05年01月24日 18時01分                                                                     |           |   |
|                                                                                                    | 有<br>競争参加資格の有無 理<br>条              | 由または<br>件                                                                             |           |   |
|                                                                                                    | 添付資料                               | 漆付資料,pdf<br>表示                                                                        |           |   |
|                                                                                                    |                                    | 保存 戻る                                                                                 | R         | • |

#### 操作説明

印刷を行う場合、「印刷」ボタン①をクリックします。※1

※1 印刷ボタンをクリックしただけでは印刷されません。印刷用の別画面を開きます。

#### <u>項目説明</u>

| 「表示」ボタン | : ファイルのダウンロードダイアログを表示します。添付資料がある場合のみ表示されます。 |
|---------|---------------------------------------------|
| 「印刷」ボタン | : 印刷用の別画面が表示されます。                           |
| 「保存」ボタン | : 通知書の情報をXML形式で保存します。※                      |
| 「戻る」ボタン | : 前画面に戻ります。                                 |

#### 補足説明

※保存ボタンで保存したXML形式ファイルを再表示する場合、左メニューの「保存データ表示」ボタンを クリックし、保存データ表示画面を表示します。保存データ表示画面で該当のファイルを選択することにより、印刷画 面で通知書が表示されます。

# (4)競争参加資格確認通知書の印刷 競争参加資格確認通知書を印刷する画面です。

| 💽 無題 - ブロファイル 1 - Microsoft Edge |                                         |                         | - 0          | × |
|----------------------------------|-----------------------------------------|-------------------------|--------------|---|
| (i) about:blank                  |                                         |                         |              | 2 |
|                                  |                                         | 令和05年01月24日             |              | Ŭ |
|                                  | 普马关加必拉萨河通知事                             | 11100-0171240           |              |   |
|                                  |                                         |                         |              |   |
|                                  | ( 629265200225264522 )                  |                         |              |   |
| (林ノナスト土務店))<br>代表取締役社長           | シンシンで展構                                 |                         |              |   |
| 代表 1太郎 様                         | 契約担当                                    |                         |              |   |
| 先に申請のあった下記の                      | 2.1.1.1.1.1.1.1.1.1.1.1.1.1.1.1.1.1.1.1 | 認ったので 通知 ます.            |              |   |
|                                  |                                         |                         |              |   |
| 通知書紙品                            | <br>RRR2050100202200162000010001        |                         |              |   |
| の告日                              | 令和05年01月23日                             |                         |              |   |
| 案件名称                             | OX案件12                                  |                         |              |   |
| 入札開始日時                           | 令和05年01月24日 17時00分                      |                         |              |   |
| 入札書提出締切日時                        | 令和05年01月24日 18時00分                      | ← 戻る                    | Alt+左矢印      |   |
| 内訳書開封予定日時                        | 令和05年01月24日 18時01分                      | → 進む                    | Alt+右方向+-    |   |
| 開札予定日時                           | 令和05年01月24日 18時01分                      |                         | 01 D         |   |
|                                  | 有                                       | ○ 厳新の悟報に更新              | Ctrl+R       |   |
| 競爭參加貨格以有無                        | 理由または<br>条件                             | 🏳 名前を付けて保存              | Ctrl+S       |   |
| 添付資料                             | 添付資料,pdf                                | 🕞 印刷                    | Ctrl+P       |   |
|                                  |                                         | メディアをデバイスにキャスト          |              |   |
|                                  |                                         | A <sup>N</sup> 音声で読み上げる | Ctrl+Shift+U |   |
|                                  |                                         | 「角 ページをコレクションに追加        |              | > |
|                                  |                                         | Cà ##                   |              |   |
|                                  |                                         |                         |              |   |
|                                  |                                         | ページのソース表示               | Ctrl+U       |   |
|                                  |                                         | □□ 開発者ツールで調査する          |              |   |
|                                  |                                         | L                       |              |   |

#### <u>操作説明</u>

右クリックメニューの「印刷」①をクリック、印刷完了後、「×」ボタン②をクリックし画面を閉じます。

# 1.2.3 入札書提出作業

競争参加資格確認通知(資格有)を受領し、入札書受付開始予定日時を経過後、入札書の提出が可能になります。

(1)入札案件の検索

検索条件を指定し、対象の案件を一覧画面に表示します。

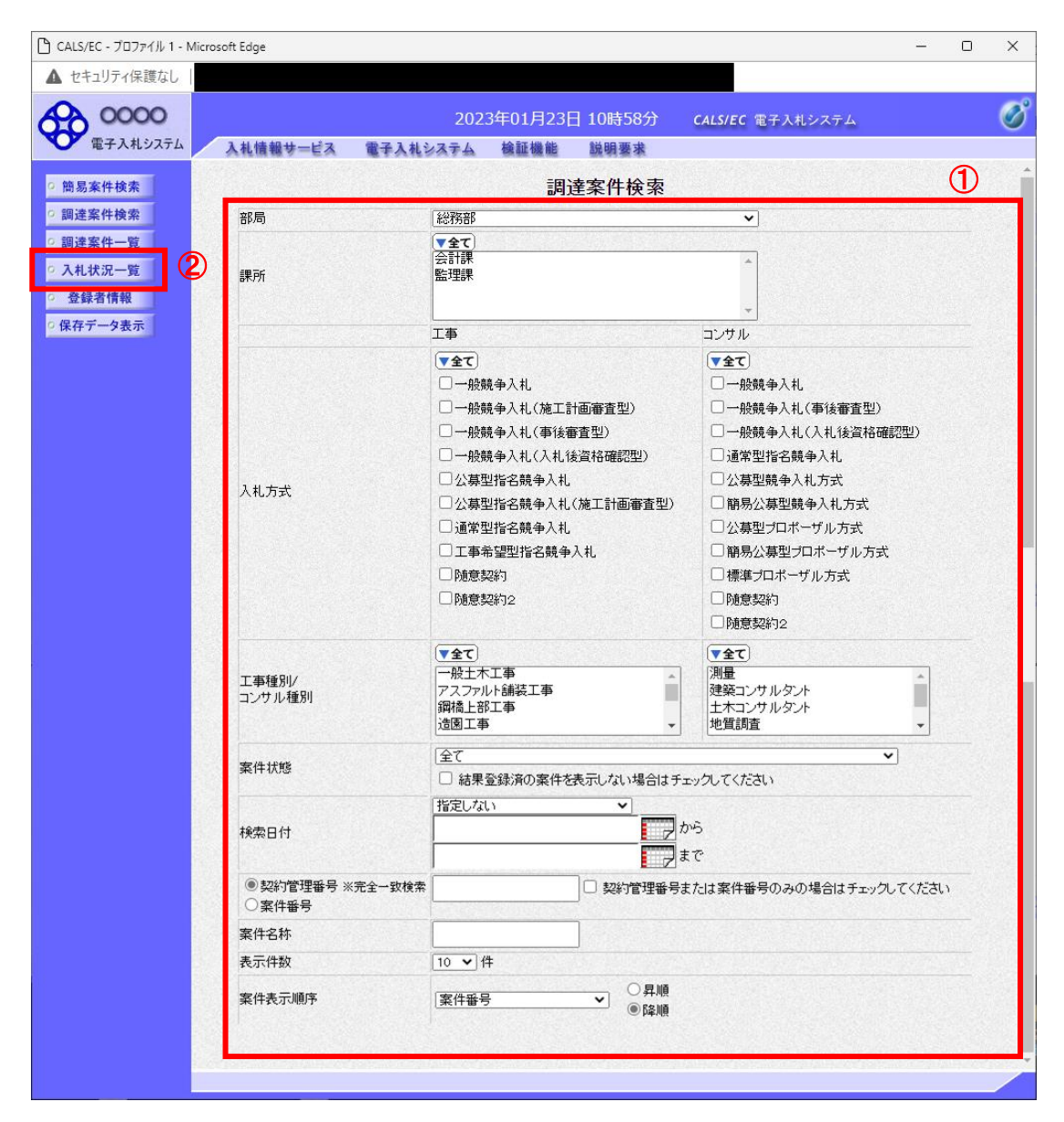

#### <u>操作説明</u>

調達案件検索画面にて**検索条件①**を指定後、画面左メニューより「入札状況一覧」ボタン②をクリックしま す。

# (2)入札状況一覧の表示 入札書の提出などを行う一覧画面です。

| 🕒 CALS/EC - プロファイル 1 - N                                                                                               | /icrosoft Edge                            |                                                       |                      |                   |            |           |               |             | _               |                  | ×                            |
|----------------------------------------------------------------------------------------------------|-------------------------------------------|-------------------------------------------------------|----------------------|-------------------|------------|-----------|---------------|-------------|-----------------|------------------|------------------------------|
| ▲ セキュリティ保護なし                                                                                                    |                                           |                                                       |                      |                   |            |           |               |             |                 |                  |                              |
| <b>00000</b><br>電子入札システム                                                                                               | 入礼情報サービス                                  | 電子入札シス市                                               | 2023年01月<br>テム 検証機   | ]24日 158<br>能 説明  | 寺59分<br>要求 | CAL       | .S/EC 電子入札    | システム        |                 |                  | Ø                            |
| <ul> <li>・ 簡易案件検索</li> <li>・ 調達案件検索</li> <li>・ 調達案件一覧</li> <li>・ 入札状況一覧</li> <li>・ 登録者情報</li> <li>・ 保存データ表示</li> </ul> | 企業D<br>業者番号<br>企業名称<br>氏名<br>案件表示順序 (案件番号 | 9992000000000039<br>990000001<br>(神)テスト工務店の<br>代表 1太郎 | )<br>1<br>○昇順<br>◎降順 | 入札状               | 況一覧        |           |               | 骨秋重秋口       | Ē 20            | 表示案件<br>全案件数<br> | ŧ1-1<br>↓ 1<br>1 ▶<br>示      |
|                                                                                                    | 審<br>문<br>도                               | 名称                                                    | 入礼方式                 | 入礼/<br>再入礼/<br>見破 | 辞退届        | 辞退<br>「話書 | 受付票/通知書<br>→覧 | 资格確認<br>申請書 | 企業<br>プロパ<br>ティ | 摘要               | 状況                           |
|                                                                                                    | 1 <u>UX≵H12</u>                           |                                                       | 一放競爭八礼               |                   | 拢凸         |           |               |             | <u>ک</u> بر     | 表示案(<br>全案件)     | 表示<br>牛 1-1<br>效 1<br>1<br>) |

# <u>操作説明</u>

入札書を提出する案件の「入札/再入札/見積」欄の「入札書提出」ボタン①をクリックします。

| 「最新表示」ボタン | : | 入札状況一覧を最新状態にします。 |
|-----------|---|------------------|
| 「<」ボタン    | : | 前ページのデータを表示します。  |
| 「>」ボタン    | : | 次ページのデータを表示します。  |

# (3)入札書の表示 入札書を提出するために、必要な情報を入力する画面です。

| 🕒 CALS/EC - プロファイル 1 - N                                                                                                    | Vicrosoft Edge                                                                                                    |                                                                                                    |                                                                                                    |              | -          |    | $\times$ |
|----------------------------------------------------------------------------------------------------|----------------------------------------------------------------------------------------------------|----------------------------------------------------------------------------------------------------|----------------------------------------------------------------------------------------------------|--------------|------------|----|----------|
| ▲ セキュリティ保護なし                                                                                                    |                                                                                                    |                                                                                                    |                                                                                                    |              |            |    |          |
| 0000                                                                                                    |                                                                                                    | 2023年01月24日 15                                                                                                    | 5時59分 CALS/                                                                                                    | EC 電子入札システム  |            |    | Ø        |
| 電子入札システム                                                                                                    | 入札情報サービス                                                                                                    | 電子入札システム 検証機能 説                                                                                                    | 的要求                                                                                                    |              |            |    |          |
| <ul> <li>電子入札システム</li> <li>簡易案件検索</li> <li>調達案件検索</li> <li>調達案件一覧</li> <li>入札状況一覧</li> <li>登録者情報</li> <li>保存データ表示</li> </ul> | <ul> <li>入礼情報サービス</li> <li>発注者名称<br/>案件名称<br/>執行回助<br/>締切日時<br/>入札金額半角でノ</li> <li>(人力欄)</li> <li>(し入力番号<br/>契約申込み・心得(2)</li> <li>内訳書</li> <li>(ビ入力番号<br/>契約申込み・心得(2)</li> <li>内訳書</li> <li>※ 茶付資料の送<br/>内です。</li> <li>※ 茶付資料の送<br/>内です。</li> <li>※ 茶付資料の送<br/>内です。</li> <li>(上)</li> <li>(こ入力番号<br/>契約申込み・心得(2)</li> <li>(こ入力番号<br/>契約申込み・心得(2)</li> <li>(こ入力番号<br/>契約申込み・心得(2)</li> <li>(二)</li> <li>(二)&lt;</li></ul> | ●子入札システム 検証機能 脱<br>入木 総務部<br>999205010020220016<br>○×案件12<br>1回目<br>令和05年01月24日 18時0 (大してください) ② ○○○○○○○○○○○○○○○○○○○○○○○○○○○○○○○○○○○○ | <b>4明要求</b><br>札書<br>00分<br>(礼します。                                                                             | 円(特)<br>円(特) | 鼓营)<br>鼓营) | ]3 |          |
|                                                                                                    | 氏名                                                                                                    | 連絡先氏名                                                                                                    |                                                                                                    |              |            |    |          |
|                                                                                                    | 住所                                                                                                    | 連絡先住所                                                                                                    | 1999 - La Maria Maria Maria Maria Maria Maria Maria Maria Maria Maria Maria Maria Maria Maria Maria Maria Mari |              |            |    |          |
|                                                                                                    | 電話番号                                                                                                    | 03-0000-0000                                                                                                    |                                                                                                    |              |            |    |          |
|                                                                                                    | E-Mail                                                                                                    | accepter1@hisasp.com                                                                                                    |                                                                                                    |              |            |    |          |
|                                                                                                    |                                                                                                    | 提出內容確認                                                                                                    | 戻る                                                                                                    | _            |            |    | Ļ        |

# <u>操作説明</u>

入札金額①、くじ入力番号②※1を入力後、「参照」ボタン③※2をクリックします。

- ※1 電子くじを使用するとした調達案件に対して「くじ入力番号」項目を表示します。(必須入力) <u>くじ入力番号には、000~999の3桁の任意の数字を入力します。</u> 電子くじを「使用しない」とした案件の場合、くじ入力番号欄は表示されません。
- ※2 内訳書ファイルは複数ファイル、合計3MBまで添付可能です。 合計3MBに収まらない場合は、発注機関の指示に従って下さい。 内訳書無しの案件の場合、添付欄は表示されません。

| 「添付資料追加」ボタン | : | 参照ボタンで選択したファイルを内訳書資料として追加します。 |
|-------------|---|-------------------------------|
| 「削除」ボタン     | : | 選択したファイルをクリアします。              |
| 「参照」ボタン     | : | ファイル選択画面を表示します。               |
| 「提出内容確認」ボタン | : | 提出内容確認画面を表示します。               |
| 「戻る」ボタン     | : | 前画面に戻ります。                     |

#### (4)内訳書の追加画面

| ファイルを選択                                                                    |                     |                        |            |     |                        |       | × |
|----------------------------------------------------------------------------|---------------------|------------------------|------------|-----|------------------------|-------|---|
| ← → ~ ↑ 📙 > PC > W                                                         | Vindows (C:) > 添付資料 |                        |            | √ Ö | ○ 添付資料の検索              |       |   |
| 整理 ▼ 新しいフォルダー                                                              |                     |                        |            |     |                        |       | ? |
| <ul> <li>★ クイック アクセス</li> <li>▲ OneDrive</li> <li>■ PC</li> <li></li></ul> | 前<br>〕添付資料.pdf<br>① | 種類<br>Microsoft Edge P | サイズ<br>9KB |     |                        |       |   |
| ファイル名(N)                                                                   | ):                  |                        |            | 2~  | 全てのファイル (*.*)<br>開く(O) | キャンセル | × |

# <u>操作説明</u>

添付する内訳書(添付資料)ファイル①を選択し、「開く」ボタン②を選択します。

# (5)入札書の表示 入札書を提出するために、必要な情報を入力する画面です。

| ▲ セキュリティ保護なし<br>● 除う案件検索<br>● 筋易案件検索<br>● 筋易案件検索<br>● 筋易案件検索<br>● 筋易案件検索<br>● 筋易案件検索<br>● 筋易案件検索<br>● 筋易案件検索<br>● 筋易案件検索<br>● 筋易案件検索<br>● 筋易案件検索<br>● 筋易案件検索<br>● 筋易案件検索<br>● 筋易案件検索<br>● 筋易案件検索<br>● 筋易案件検索<br>● 筋易案件検索<br>● 筋易案件検索<br>● 筋易案件検索<br>● 筋易案件検索<br>● 筋易案件検索<br>● 筋易案件検索<br>● 筋易案件体索<br>● 筋易案件検索<br>● 筋易案件体索<br>● 筋易案件体索<br>● 筋易 ● たるか<br>● 分類の5年01月24日 16時00分<br>CALS/EC 電子入札システム<br>● たるや<br>● クリービス<br>● クリービス<br>● クリーズ<br>● クリービス<br>● クリービス<br>● | 🗅 CALS/EC - プロファイル 1 -                                                                                                 |
|----------------------------------------------------------------------------------------------------|----------------------------------------------------------------------------------------------------|
| 2023年01月24日 16時00分       CALS/EC 電子入札システム         2023年01月24日 16時00分       CALS/EC 電子入札システム         2023年01月24日 16時00分       CALS/EC 電子入札システム         2023年01月24日 16時00分       CALS/EC 電子入札システム         2023年01月24日 16時00分       CALS/EC 電子入札システム         2023年01月24日 16時00分       CALS/EC 電子入札システム         2023年01月24日 16時00分       CALS/EC 電子入札システム         2023年01月24日 16時00分       CALS/EC 電子入札システム         2023年01月24日 18時00分       CALS/EC 電子入札システム                                                                                                    | ▲ セキュリティ保護なし                                                                                                    |
| 9 簡易案件検索       入札書         9 調達案件検索       人札書         9 調達案件一覧       ※         9 調達案件一覧       ※         9 調達案件一覧       ※         9 入札状況一覧       ※件番号         9 安録者情報       ※         9 保存データ表示       執行回数         10目       ※和05年01月24日 18時00分                                                                                                    | <b>00000</b><br>電子入札システム                                                                                               |
| 人北金額準角で入力してくだない】         (人力撤)       (表示撤)         4000000       円(税抜ぎ)         4000万0       円(税抜ぎ)         4000万       円(税抜ぎ)         4000万       円(税抜ぎ)         (以力加量号       111         5次11       5次11         5次11       5次11         5次11       5%15         5次11       5%15         5次11       5%15         5次11       5%15         5%11       5%15         5%11       5%15         5%11       5%15         5%11       5%15         5%11       5%15         <                                                                                                    | <ul> <li>・ 簡易案件検索</li> <li>・ 調達案件検索</li> <li>・ 調達案件一覧</li> <li>・ 入札状況一覧</li> <li>・ 登録者情報</li> <li>・ 保存データ表示</li> </ul> |

#### <u>操作説明</u>

参照ボタンでファイルを選択後、「添付資料追加」ボタン①をクリックし内訳書を確定します。 内訳書追加後、「提出内容確認」ボタン②をクリックします。

| 「添付資料追加」ボタン | : | 参照ボタンで選択したファイルを内訳書資料として追加します。 |
|-------------|---|-------------------------------|
| 「削除」ボタン     | : | 選択したファイルをクリアします。              |
| 「参照」ボタン     | : | ファイル選択画面を表示します。               |
| 「提出内容確認」ボタン | : | 提出内容確認画面を表示します。               |
| 「戻る」ボタン     | : | 前画面に戻ります。                     |

# (6)入札書の内容確認 提出前に印刷を行います。

| 🕒 CALS/EC - プロファイル 1 - Mi  | icrosoft Edge |                   |                  |          |            |                  | <u> </u>       | ×  |
|----------------------------|---------------|-------------------|------------------|----------|------------|------------------|----------------|----|
| ▲ セキュリティ保護なし               |               |                   |                  |          |            |                  |                |    |
| 0000                       |               | 202               | 3年01月24日         | ] 16時00分 | CALS/EC 電子 | 入札システム           |                | Ø  |
| 電子入札システム                   | 入札情報サービス      | 電子入札システム          | 検証機能             | 説明要求     |            |                  | n line station |    |
| ○ 簡易案件検索                   |               |                   |                  |          |            |                  |                | Î  |
| <ul> <li>調達案件検索</li> </ul> |               |                   |                  | 入札書      |            |                  |                |    |
| o 調達案件一覧                   |               |                   |                  |          |            |                  |                |    |
| 0 3 H 44 20 85             | 発注者名称         | 総務部               |                  |          |            |                  |                |    |
| 0 人礼状况一覧                   | 案件番号          | 999205            | 010020220016     |          |            |                  |                |    |
| <ul> <li>登録者情報</li> </ul>  | 案件名称          | O×案               | 件12              |          |            |                  |                |    |
| ◎保存データ表示                   | 執行回数          | 1回日               |                  | +        |            |                  |                |    |
|                            | 禘切日時          | 令和05              | 年01月24日 188      | 守00分     |            |                  |                |    |
|                            | 入札金額          |                   |                  |          |            |                  |                |    |
|                            | (入力欄)         |                   | (表示欄)            |          |            |                  |                |    |
|                            |               | 4000000 円(税抜      | 友ぎ)              |          |            | 4,000,000 円(税抜ぎ) | )              |    |
|                            |               |                   |                  |          |            | 400万円(税抜き)       | )              |    |
|                            | くじ入力番号        | 111               |                  |          |            |                  |                |    |
|                            | 契約申込み心得(及     | び内容説明書)承諾のう       | え、上記金額に。         | り入札します。  |            |                  |                |    |
|                            |               | ○¥添付              | 招恕握杀付咨判          | ndf      |            |                  |                |    |
|                            | 内訳書           | 0.+/              | 1.0.44+74411.0.4 | r.pur 🔺  |            |                  |                |    |
|                            |               |                   |                  | +        |            |                  |                |    |
|                            | 企業町           | 999200            | 000000039        |          |            |                  |                |    |
|                            | 企業名称          | (株)テ              | スト工務店01          |          |            |                  |                |    |
|                            | 氏名            | 代表 1              | 太郎               |          |            |                  |                |    |
|                            | <連絡先>         |                   |                  |          |            |                  |                |    |
|                            | 商号(連絡先名称)     | 連絡先:              | 名称(部署名等)         |          |            |                  |                |    |
|                            | 氏名            | 連絡先.              | 氏名               |          |            |                  |                |    |
|                            | 住所            | 連絡先               | 住所               |          |            |                  |                |    |
|                            | 電話番号          | 03-000            | 0-0000           |          |            |                  |                | 36 |
|                            | E-Mail        | accepte           | er1@hisasp.com   |          |            |                  |                |    |
|                            |               |                   |                  |          |            |                  |                |    |
|                            |               | 印刷を行              | うってから、入れ         | し書提出ボタンを | 押下してください   |                  |                |    |
|                            |               | -                 | 0                |          |            |                  |                |    |
|                            |               | 印刷                | (1)              | 入札書      | F提出        | 戻る               |                |    |
|                            |               | echales and bases |                  |          |            |                  |                | *  |
|                            |               |                   |                  |          |            |                  |                |    |

#### <u>操作説明</u>

内容を確認し、「印刷」ボタン①をクリックします。※1※2

# ※1 <u>一度入札書を提出すると、以降入札金額など内容を確認する事が出来なくなります。必要であれば必ず本画</u> 面で印刷を行ってください。

※2 印刷ボタンをクリックしただけでは印刷されません。印刷用の別画面を表示します。

| 「印刷」ボタン    | : | 印刷用の別画面を表示します。 |
|------------|---|----------------|
| 「入札書提出」ボタン | : | 確認ダイアログを表示します。 |
| 「戻る」ボタン    | : | 前画面に戻ります。      |

#### (7)入札書の印刷 本画面で入札書の印刷を行います。

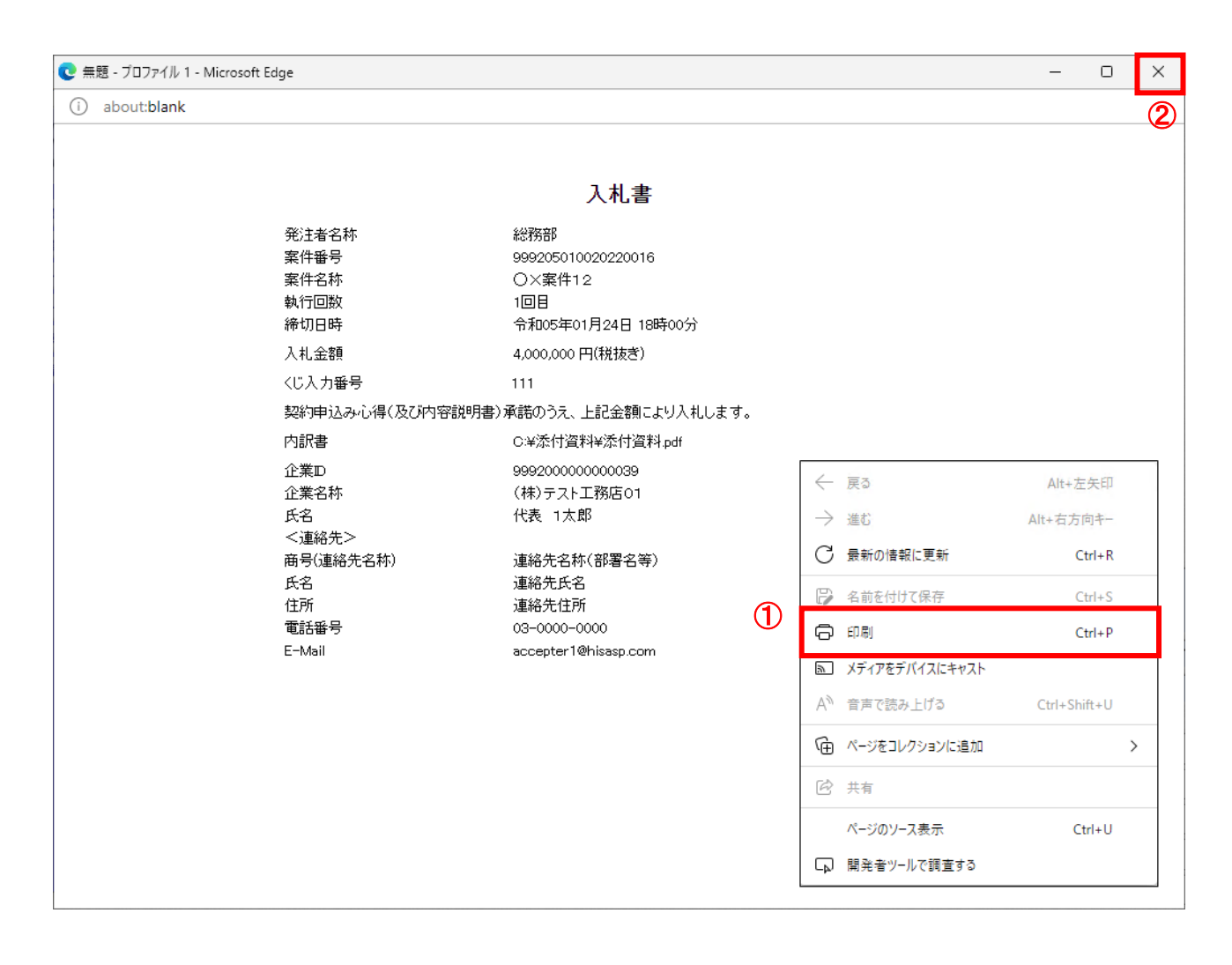

# <u>操作説明</u>

# (8)入札書の提出 入札書の提出を行います。

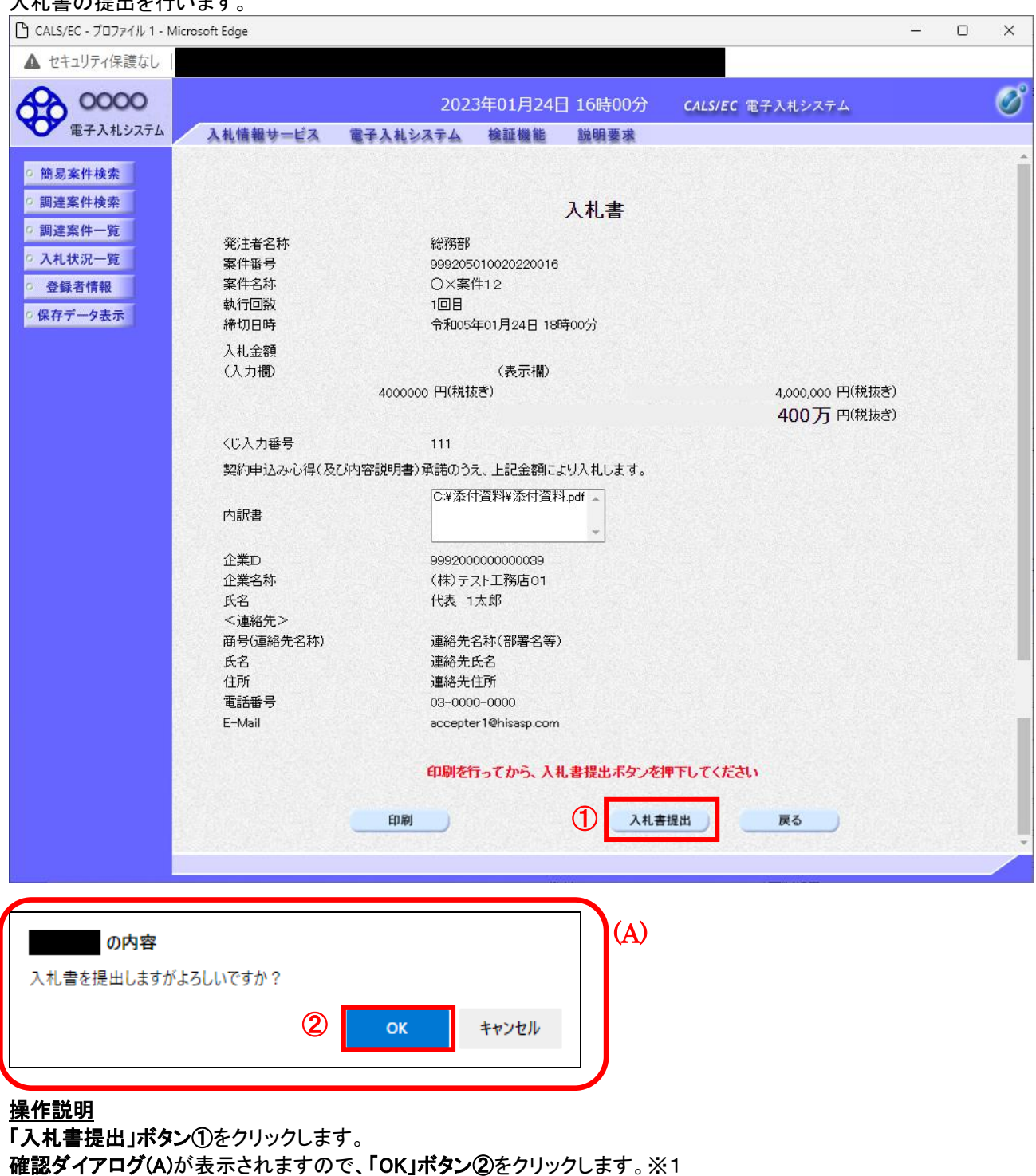

※1 入札書は一度提出すると内容の確認、修正、再提出が一切出来ません。ご注意ください。

| 「印刷」ボタン    | : 印刷用の別画面が表示されます。         |
|------------|---------------------------|
| 「入札書提出」ボタン | : 確認ダイアログが表示されます。         |
| 「戻る」ボタン    | : 前画面に戻ります。               |
| 「OK」ボタン    | : 入札書を提出し、受信確認通知画面を表示します。 |
| 「キャンセル」ボタン | : 入札書提出確認画面に戻ります。         |
|            |                           |

#### (9)入札書受信確認通知の表示 正常に送信が完了すると、下記受信確認通知画面を表示します。

| 🕒 CALS/EC - プロファイル 1 -                                                                                                    | Microsoft Edge                                                                                                    | _           | o x |
|----------------------------------------------------------------------------------------------------|----------------------------------------------------------------------------------------------------|-------------|-----|
| ▲ セキュリティ保護なし                                                                                                    |                                                                                                    |             |     |
| 00000<br>電子入札システム                                                                                                    | 2023年01月24日 16時00分 CALS/EC 電子入札シ                                                                                                    | ステム         | Ø   |
| <ul> <li> () 部易案件検索 </li> <li> () 部退案件検索 </li> <li> () 調達案件一覧 </li> <li> () 入札状況一覧 </li> <li> () 登録者情報 </li> <li> () 保存データ表示 </li> </ul> | 2023年01月24日 10時009       CALSEC @ FAALSON         ALMM MAY - LX       REAL SALASA A MARMA MARMANA         ALMM MAY - LX       REAL SALASA A MARMA MARMANA         ALMM MAY - LX       REAL SALASA A MARMA MARMANA       REAL SALASA         ALMM MAY - LX       REAL SALASA A MARMA MARMANA       REAL SALASA         ALMM MAY - LX       REAL SALASA       RAMMANA       REAL SALASA         ALMM MAY - LX       MARMANA       REAL SALASA       REAL SALASA         ALMM ALMANA       MARMANA       CALSEC MARMANA         MARMANA       REAL SALASA       REAL SALASA       REAL SALASA         MARMANA       REAL SALASA       REAL SALASA       REAL SALASA         MARMANA       REAL SALASA       REAL SALASA       REAL SALASA         MARMANA       REAL SALASA       REAL SALASA       REAL SALASA         MARMANA       REAL SALASA       REAL SALASA       REAL SALASA         MARMANA       REAL SALASA       REAL SALASA       REAL SALASA         MARMANA       REAL SALASA       REAL SALASA       REAL SALASA         MARMANA       REAL SALASA       REAL SALASA       REAL SALASA         MARMANA       REAL SALASA       REAL SALASA       REAL SALASAA         MALMANA       REAL SALASAA       REAL | <b>Ζ</b> 쿠Δ |     |
|                                                                                                    |                                                                                                    |             |     |

# <u>操作説明</u>

印刷ボタン①をクリックします。※1

※1 印刷ボタンをクリックしただけでは印刷されません。印刷用の別画面を表示します。

# <u>項目説明</u>

| 「印刷」ボタン     | : | 印刷用の別画面を表示します。       |
|-------------|---|----------------------|
| 「入札書保存」ボタン  | : | 提出した入札書をXML形式で保存します。 |
| 「入札状況一覧」ボタン | : | 入札状況一覧画面に移動します。      |

※補足説明

・入札書保存ボタンで保存したXML形式ファイルを再表示する場合、左メニューの「保存データ表示」ボタンをクリックし、保存データ表示画面を表示します。保存データ表示画面で該当のファイルを選択することにより、印刷画面で入札書を表示します。

入札書受信確認通知は、本画面で一度しか表示されません。 控えが必要な場合は、必ずこの画面で印刷を行ってください。

# (10)入札書受信確認通知の印刷 入札書受信確認通知を印刷する画面です。

| 💽 無題 - プロファイル 1 - Microsoft Edge |                            |                         | - 0          | × |
|----------------------------------|----------------------------|-------------------------|--------------|---|
| i) about:blank                   |                            |                         |              | 2 |
|                                  | 入札書受信確認通知                  |                         |              | - |
|                                  | 入札書は下記の内容で正常に送信されました。      |                         |              |   |
|                                  | 総務部                        |                         |              |   |
| 案件番号                             | 999205010020220016         |                         |              |   |
| 案件名称                             | ○×案件12                     |                         |              |   |
| 執行回数                             | 1 回目                       |                         |              |   |
| 締切日時                             | 令和05年01月24日 18時00分         |                         |              |   |
| 企業D                              | 999200000000039            |                         |              |   |
| 企業名称                             | (株)テスト工務店01                |                         |              |   |
| 氏名                               | 代表 1太郎                     |                         |              |   |
| 〈連絡先〉                            |                            |                         |              |   |
| 商号(連絡先名称)                        | 連絡先名称(部署名等)                |                         |              |   |
| 氏名                               | 連絡先氏名                      |                         |              |   |
| 1日所 一番がず 日                       | J里裕元任所                     |                         |              |   |
| 电話番号                             | 03-0000-0000               | ← 戻る                    | Alt+左矢印      |   |
| 는 TMail                          | accepter I @hisasp.com     | → 進む                    | Alt+右方向キー    |   |
| 順行<br>111章坦中口時                   | 今和05年01日24日 16時00分20秒      | a                       |              |   |
|                                  | 1710340171248 100900712847 | ○ 最新の情報に更新              | Ctrl+R       |   |
|                                  |                            | □ 名前を付けて保存              | Ctrl+S       |   |
|                                  | Ū.                         | 〇 印刷                    | Ctrl+P       |   |
|                                  |                            | メディアをデバイスにキャスト          |              | - |
|                                  |                            | A <sup>)</sup> 音声で読み上げる | Ctrl+Shift+U |   |
|                                  |                            | € ページをコレクションに追加         |              | > |
|                                  |                            | 🕑 共有                    |              |   |
|                                  |                            | ページのソース表示               | Ctrl+U       |   |
|                                  |                            | □□ 開発者ツールで調査する          |              |   |
|                                  |                            |                         |              |   |

# <u>操作説明</u>

右クリックメニューの「印刷」①をクリック、印刷完了後、「×」ボタン②をクリックし画面を閉じます。

#### 1.2.4 入札書提出後の作業

#### 1.2.4.1 入札書受付票の確認

入札書(辞退届)の提出が完了すると、「入札書(辞退届)受付票」がシステムより自動発行されます。 本通知書を受領後、本項の操作を行います。

※本通知が発行されると、登録されている連絡先メールアドレスに通知受領のお知らせメールが発行されます。

(1)入札案件の検索

検索条件を指定し、対象の案件を一覧画面に表示します。

| 0000     |                                                  | 2023年01月23日 10時58分                                                                                                    | CALS/EC 電子入札システム                         |  |  |  |
|----------|--------------------------------------------------|----------------------------------------------------------------------------------------------------|------------------------------------------|--|--|--|
| 電子入札システム | 入札情報サービス 電子入札                                    | メステム 検証機能 説明要求                                                                                                    |                                          |  |  |  |
| 案件検索     |                                                  | 調達案件検索                                                                                                    | $\mathbb{U}$                             |  |  |  |
| 案件検索     | 部局                                               | 総務部                                                                                                    | <b>v</b>                                 |  |  |  |
| 案件一管     |                                                  | ▼全て<br>△計理                                                                                                    |                                          |  |  |  |
| 状況一覧 (2) | 課所                                               | 監理課                                                                                                    | <b>^</b>                                 |  |  |  |
|          |                                                  |                                                                                                    | ▼                                        |  |  |  |
| アーダ表示    |                                                  | 工事                                                                                                    | コンサル<br>                                 |  |  |  |
|          |                                                  |                                                                                                    | ▼全て<br>□ → 00-888 (4, 1, 1)              |  |  |  |
|          |                                                  | □                                                                                                    | □                                        |  |  |  |
|          |                                                  | □一般競争入札(事後審査型)                                                                                                    | □一般競争入札(入札後資格確認型)                        |  |  |  |
|          | Laura de Laura                                   | □一般競争入札(入札後資格確認型)                                                                                                    | □ 通常型指名競争入札                              |  |  |  |
|          | 入机方式                                             | □ 公募型指名競争入札                                                                                                    | □公募型競争入札方式                               |  |  |  |
|          |                                                  | □ 公募型指名競争入札(施工計画審査型)<br>                                                                                                    | □ 簡易公募型競争入札方式                            |  |  |  |
|          |                                                  |                                                                                                    | □公募型プロポーザル方式                             |  |  |  |
|          |                                                  |                                                                                                    | □ 開気公募型フロホーサル方式                          |  |  |  |
|          |                                                  |                                                                                                    | □ 標準ノロホーソルカ式 □ 随音契約                      |  |  |  |
|          |                                                  |                                                                                                    | □ 随意契約2                                  |  |  |  |
|          |                                                  | <u>▼全て</u> )                                                                                                    | <u>▼全て</u>                               |  |  |  |
|          | 工事種別/                                            | 一般土木工事                                                                                                    | 測量 ・ ・ ・ ・ ・ ・ ・ ・ ・ ・ ・ ・ ・ ・ ・ ・ ・ ・ ・ |  |  |  |
|          | コンサル種別                                           | 鋼橋上部工事                                                                                                    | 土木コンサルタント                                |  |  |  |
|          |                                                  |                                                                                                    | 北東詞直                                     |  |  |  |
|          | 案件状態                                             | (全て)<br>届業登録済の案件を表示しない場合はチェ                                                                                                    | ✓                                        |  |  |  |
|          |                                                  | 指定しない                                                                                                    |                                          |  |  |  |
|          | 検索日付                                             | <b>D</b> か                                                                                                    | 5                                        |  |  |  |
|          |                                                  | t a start a start a st | r                                        |  |  |  |
|          | <ul> <li>契約管理番号 ※完全一致検索</li> <li>案件番号</li> </ul> |                                                                                                    | たは案件番号のみの場合はチェックしてください                   |  |  |  |
|          | 案件名称                                             |                                                                                                    |                                          |  |  |  |
|          | 表示件数                                             | 10 ✔ 件                                                                                                    |                                          |  |  |  |
|          | 案件表示顺序                                           | 案件番号         ○昇順           ●降順                                                                                                    |                                          |  |  |  |

#### <u>操作説明</u>

調達案件検索画面にて**検索条件**①を指定後、画面左メニューより「入札状況一覧」ボタン②をクリックします。

# (2)入札状況一覧の表示 入札書の提出などを行う一覧画面です。

| 🕒 CALS/EC - プロファイル 1 - N                                                                                               | 1icrosoft Edge                                  |                                                       |                        |                   |             |                      |                           |                                  | _                     |                           | ×                                               |
|----------------------------------------------------------------------------------------------------|-------------------------------------------------|-------------------------------------------------------|------------------------|-------------------|-------------|----------------------|---------------------------|----------------------------------|-----------------------|---------------------------|-------------------------------------------------|
| ▲ セキュリティ保護なし                                                                                                    |                                                 |                                                       |                        |                   |             |                      |                           |                                  |                       |                           |                                                 |
| <b>0000</b><br>電子入札システム                                                                                                | 入札情報サービス                                        | 電子入札システ                                               | 2023年01月<br>- ム 検証機    | 24日 16日<br>能 説明   | 寺03分<br> 要求 | CALS/E               | C 電子入札                    | システム                             |                       |                           | Ø                                               |
| <ul> <li>・ 簡易案件検索</li> <li>・ 調達案件検索</li> <li>・ 調達案件一覧</li> <li>・ 入札状況一覧</li> <li>・ 登録者情報</li> <li>・ 保存データ表示</li> </ul> | 企業D<br>業者番号<br>企業名称<br>氏名<br>案件表示順序 <u>案件番号</u> | 9992000000000039<br>99000001<br>(株)テスト工務店01<br>代表 1太郎 | 〕 ○ 昇順<br>● 降順         | 入札状               | 況一覧         | ;                    |                           | 最新更新日日                           | 時 20                  | 表示案件<br>全案件数              | t 1−1                                           |
|                                                                                                    | <ul> <li>● 文件:</li> <li>1 ○×案件12</li> </ul>     | <b>名称</b>                                             | 入 <b>礼方式</b><br>一般競争入札 | 入礼/<br>再入礼/<br>見彼 | #〕退届 q      | #退 受付<br>理論書<br>提出 未 | 票/通知書<br>一覧<br>表示<br>参照有り | <b>文</b> 倍確認<br>申請書            ① | 企業<br>ブロパ<br>ティ<br>変更 | <b>摘要</b><br>表示案作<br>全案件数 | <b>状況</b><br>表示<br><sup>‡</sup> 1−1<br>文 1<br>1 |
|                                                                                                    |                                                 |                                                       |                        |                   |             |                      |                           |                                  |                       |                           |                                                 |

#### <u>操作説明</u>

通知書を確認する案件の「受付票/通知書一覧」覧の「表示」ボタン①をクリックします。

# <u>項目説明</u>

| 「最新表示」ボタン | : | 入札状況一覧を最新状態にします。 |
|-----------|---|------------------|
| 「<」ボタン    | : | 前ページのデータを表示します。  |
| 「>」ボタン    | : | 次ページのデータを表示します。  |

電子入札システム内に未参照の新しい通知書が届くと、「受付票/通知書一覧」欄の「表示」 ボタン下に「未参照有り」のコメントが表示されます。 全ての未参照の通知書の確認が完了すると、このコメントは消えます。

# (3)入札状況通知書一覧の表示 発注者より発行された通知書を表示するための一覧画面です。

| CALS/EC - プロファイル 1 - Microsoft                                                                  | t Edge      |                 |                               |              |       | _     |   | × |
|-------------------------------------------------------------------------------------------------|-------------|-----------------|-------------------------------|--------------|-------|-------|---|---|
| ▲ セキュリティ保護なし                                                                                    |             |                 |                               |              |       |       |   |   |
|                                                                                                 | 、札情報サービス 電子 | 2023年<br>入札システム | F01月24日 16時03分<br>檢証機能   説明要求 | CALS/EC 電子入木 | レシステム |       | ( | Ø |
| ○ 簡易案件検索                                                                                        |             |                 | 入札状況通知書一                      | 覧            |       |       |   |   |
| の 調達案件検索                                                                                        | 執行回数        | 通知書名            | 通知書発行                         | 田村 道         | 加書表示  | 通知書確言 | 8 |   |
| <ul> <li>         · 調達案件一覧         <ul> <li>             入札状況一覧         </li> </ul> </li> </ul> | 1 入札書受付     | 摽               | 令和05年01月24日                   | (火) 16時01分   | 表示    | 未参照   |   |   |
| <ul> <li>         ・         ・         ・</li></ul>                                               |             |                 | 戻る                            |              | U     |       |   |   |
|                                                                                                 |             |                 |                               |              |       |       |   |   |
|                                                                                                 |             |                 |                               |              |       |       |   |   |
|                                                                                                 |             |                 |                               |              |       |       |   |   |
|                                                                                                 |             |                 |                               |              |       |       |   |   |
|                                                                                                 |             |                 |                               |              |       |       |   |   |
|                                                                                                 |             |                 |                               |              |       |       |   |   |
|                                                                                                 |             |                 |                               |              |       |       |   |   |
|                                                                                                 |             |                 |                               |              |       |       |   |   |
|                                                                                                 |             |                 |                               |              |       |       |   |   |
|                                                                                                 |             |                 |                               |              |       |       |   |   |
|                                                                                                 |             |                 |                               |              |       |       |   |   |
|                                                                                                 |             |                 |                               |              |       |       |   |   |

# <u>操作説明</u>

「入札書受付票」列の「通知書表示」欄にある、「表示」ボタン①をクリックします。

| 「表示」ボタン | : | 入札書受付票画面を表示します。 |
|---------|---|-----------------|
| 「戻る」ボタン | : | 前画面に戻ります。       |

# (4)入札書受付票の表示 発注者から発行される入札書受付票を閲覧するための画面です。

| CALS/EC - ブロファイル 1 - Microsoft Edge                                                                                                    | -          | o × |
|----------------------------------------------------------------------------------------------------|------------|-----|
| ▲ セキュリティ保護なし                                                                                                    |            |     |
| 2023年01月24日 16時03分 CALS/EC 電子入札システム<br>電子入札システム 入札情報サービス 電子入札システム 検証機能 説明要求                                                                                                    | (テム        | Ø   |
| ・ 第馬素件技業         ・ 調達案件-資         ・ 入北状況一覧         ・ 免結者情報         ・ 保存子-夕表示         ・ 保存子-今表示         ● 優勝長葉件 読         ● 優勝長葉件 読         ● 優勝長葉件 読         ● 優勝長葉件 読         ● 日本         ● 日本         ● 日本         ● 日本         ● 日本         ● 「日本         ● 日本         ● 日本         ● 「日本         ● 日本         ● 「日本         ● 日本         ● 「日本         ● 「日本 <t< th=""><th>令和05年01月24</th><th></th></t<> | 令和05年01月24 |     |

#### <u>操作説明</u>

印刷を行う場合、「印刷」ボタン①をクリックします。※1

※1 印刷ボタンをクリックしただけでは印刷されません。印刷用の別画面を表示します。

#### 項目説明

| 「印刷」ボタン | : | 印刷用の別画面が表示されます。     |
|---------|---|---------------------|
| 「保存」ボタン | : | 受付票の情報をXML形式で保存します。 |
| 「戻る」ボタン | : | 前画面に戻ります。           |

補足説明

※保存ボタンで保存したXML形式ファイルを再表示する場合、左メニューの「保存データ表示」ボタンをクリックし、保存データ表示画面を表示します。保存データ表示画面で該当のファイルを選択することにより、印刷画面で受付票を表示します。

※受付票内の下記項目は、電子くじを「使用とする」とした案件でのみ表示されます。 電子くじを「使用しない」とした案件の場合表示されません。

#### ・くじ入力番号

#### ・乱数

・くじ番号

・説明書き(※電子くじの応札順序は入札書提出日時を使用します。)

# (5)入札書受付票の印刷 入札書受付票を印刷する画面です。

| 💽 無題 - ブロファイル 1 - Microsoft Edge             |                                                              |                         | - 0          | × |
|----------------------------------------------|--------------------------------------------------------------|-------------------------|--------------|---|
| i about:blank                                |                                                              |                         |              | 2 |
|                                              |                                                              | 令和05年01月24日             |              |   |
| (株)テスト工務店01<br>代表取締役社長<br>代表 1太郎 様           | 〇〇〇〇機構<br>契約担当<br>契約担当                                       |                         |              |   |
|                                              | 入札書受付票                                                       |                         |              |   |
|                                              | (1104336264624584542)                                        |                         |              |   |
|                                              | 下記の案件について下記の日時に入札書を受領しました。                                   |                         |              |   |
|                                              | Sâ                                                           |                         |              |   |
| 受領 <del>番号</del><br>案件 <del>番号</del><br>案件名称 | 9992050100202200163100010001<br>999205010020220016<br>〇×案件12 | ← 戻る                    | Alt+左矢印      |   |
| 入札執行回数                                       | 1回目                                                          | → 進む                    | Alt+右方向+-    |   |
|                                              | 332                                                          | ○ 最新の情報に更新              | Ctrl+R       |   |
| くじ番号                                         | 443<br>今初05年01月24日 16時00分29秒                                 | 🏳 名前を付けて保存              | Ctrl+S       |   |
| 受付日時                                         | 令和05年01月24日 16時01分09秒                                        | 🛱 印刷                    | Ctrl+P       |   |
| <br>  ※電子<じの応札順序は♪                           | <b>しれ書提出日時を使用します。</b>                                        | メディアをデバイスにキャスト          |              |   |
|                                              |                                                              | A <sup>N</sup> 音声で読み上げる | Ctrl+Shift+U |   |
|                                              |                                                              | ☞ ページをコレクションに追加         |              | > |
|                                              |                                                              | 🕑 共有                    |              |   |
|                                              |                                                              | ページのソース表示               | Ctrl+U       |   |
|                                              |                                                              | □□ 開発者ツールで調査する          |              |   |
|                                              |                                                              | t                       |              |   |

# <u>操作説明</u>

右クリックメニューの「印刷」①をクリック、印刷完了後、「×」ボタン②をクリックし画面を閉じます。

# 1.2.4.2 入札締切通知書の確認

入札締切が執行されると、入札締切通知書が発行されます。 本通知書を受領後、本項の操作を行います。

※本通知が発行されると、登録されている連絡先メールアドレスに通知受領のお知らせメールが発行されます。

(1)入札案件の検索

検索条件を指定し、対象の案件を一覧画面に表示します。

| 000<br>入札システム 入札信報サービス 電子                        | 2023年01月23日 10時58分                                                                                                    | CALS/EC 電子入札システム                                                                                                    |
|--------------------------------------------------|----------------------------------------------------------------------------------------------------|----------------------------------------------------------------------------------------------------|
| 検索                                               | 調達案件検索                                                                                                    | (                                                                                                    |
| 検索部局                                             | 総務部                                                                                                    | <b>v</b>                                                                                                    |
| -覧<br>-覧<br>報                                    | ▼全て<br>会計課<br>監理課                                                                                                    | ,                                                                                                    |
| 表示                                               | 工事                                                                                                    | コンサル                                                                                                    |
| 入礼方式                                             | 「全て」           一般競争入札(施工計画審査型)           一般競争入札(施工計画審査型)           一般競争入札(本後審査型)           一般競争入札(人札後資格確認型)           公募型指名競争入札           公募型指名競争入札(施工計画審査型)           通常型指名競争入札           工事希望型指名競争入札           「随意契約2 | <ul> <li>▼全て</li> <li>一般競争入札(事後審査型)</li> <li>一般競争入札(事後審査型)</li> <li>一般競争入札(入札後資格確認型)</li> <li>通常型指名競争入札</li> <li>公募型規争入札方式</li> <li>(納易公募型競争入札方式</li> <li>公募型プロボーザル方式</li> <li>(輸易公募型プロボーザル方式</li> <li>(輸算プロボーザル方式</li> <li>(動意契約)</li> <li>(随意契約)</li> </ul> |
| 工事種別/<br>コンサル種別                                  | <ul> <li>●全て</li> <li>一般上木工事</li> <li>アスファルト舗装工事</li> <li>満橋上部工事</li> <li>造園工事</li> </ul>                                                                                                    | ▼全て<br>測量<br>建築コンサルタント<br>土木コンサルタント<br>地質調査<br>▼                                                                                                    |
| 案件状態                                             | 全て<br>□ 結果登録済の案件を表示しない場合はチェ                                                                                                    | ▼                                                                                                    |
| 検索日付                                             | 指定しない                                                                                                    | <i>ъ</i><br>で                                                                                                    |
| <ul> <li>●契約管理番号 ※完全→至</li> <li>○案件番号</li> </ul> | な検索 2 契約管理番号ま                                                                                                    | たは案件番号のみの場合はチェックしてください                                                                                                    |
| 案件名称表示件数                                         |                                                                                                    |                                                                                                    |
|                                                  | 10 ♥ 件                                                                                                    |                                                                                                    |
| 案件表示順序                                           | 案件番号 ● 昇順<br>● 降順                                                                                                    |                                                                                                    |

#### 操作説明

調達案件検索画面にて**検索条件①**を指定後、画面左メニューより「入札状況一覧」ボタン②をクリックします。

# (2)入札状況一覧の表示 入札書の提出などを行う一覧画面です。

| 🕒 CALS/EC - プロファイル 1 - N                                                                                               | Microsoft Edge                                                                                                    | – 0 ×                                                                |
|----------------------------------------------------------------------------------------------------|----------------------------------------------------------------------------------------------------|----------------------------------------------------------------------|
| ▲ セキュリティ保護なし                                                                                                    |                                                                                                    |                                                                      |
| <b>00000</b><br>電子入札システム                                                                                               | 2023年01月24日 16時04分 CALS/EC 電子入札システム<br>入札情報サービス 電子入札システム 検証機能 説明要求                                                                                                    | Ø                                                                    |
| <ul> <li>・ 簡易案件検索</li> <li>・ 調達案件検索</li> <li>・ 調達案件一覧</li> <li>・ 入札状況一覧</li> <li>・ 登録者情報</li> <li>・ 保存データ表示</li> </ul> | た業D 999200000000039 業者番号 99000001 企業名称 (林)テスト工務店01 氏名 代表 1太郎  案件表示順序 案件番号 ● 第順 ● 降順  最新更新日時                                                                                                    | 表示案件 1-1<br>全案件数 1<br>1<br>最新表示<br>2023.01.24 16:04                  |
|                                                                                                    | <ul> <li>番 家件名称</li> <li>→ 取件名称</li> <li>→ 取件名称</li> <li>→ 取件名称</li> <li>→ 取用</li> <li>→ 取用<!--</th--><th>企業<br/>プロパ 摘要 状況<br/>テイ</th></li></ul> | 企業<br>プロパ 摘要 状況<br>テイ                                                |
|                                                                                                    | 1 <u>O×案件12</u> 一般競争入札 提出 表示<br>未参照有り ①                                                                                                    | 変更     表示       表示案件 1-1     全案件数 1       全案件数 1     1       1     1 |

# <u>操作説明</u>

通知書を確認する案件の「受付票/通知書一覧」欄の「表示」ボタン①をクリックします。

#### <u>項目説明</u>

| <br>「最新表示」ボタン | : | 入札状況一覧を最新状態にします。 |
|---------------|---|------------------|
| 「く」ボタン        | : | 前ページのデータを表示します。  |
| 「>」ボタン        | : | 次ページのデータを表示します。  |

電子入札システム内に未参照の新しい通知書が届くと、「受付票/通知書一覧」欄の「表示」 ボタン下に「未参照有り」のコメントが表示されます。 全ての未参照の通知書の確認が完了すると、このコメントは消えます。

# (3)入札状況通知書一覧の表示 発注者より発行された通知書を表示するための一覧画面です。

| CALS/EC - プロファイル 1 - Microsoft Edg             | ge     |                              |                               |         | - 0   | × |
|------------------------------------------------|--------|------------------------------|-------------------------------|---------|-------|---|
| ▲ セキュリティ保護なし                                   |        |                              |                               |         |       |   |
|                                                | 情報サービ  | 2023年01月2<br>ス 電子入札システム 検証機能 | 24日 16時04分 CALS/EC 電·<br>診開要求 | 子入札システム |       | Ø |
| ○ 簡易案件検索                                       |        | 入材                           | 礼状況通知書一覧                      |         |       |   |
| ○ 調達案件検索                                       | 執行回数   | 通知書名                         | 通知書発行日付                       | 通知書表示   | 通知書確認 |   |
| <ul> <li>· 調達案件一覧</li> <li>· 入札状況一覧</li> </ul> | 1      | 入札締切通知書                      | 令和05年01月24日(火)16時04分          | 表示      | 未参照   |   |
| · 登録者情報                                        |        | 入札書受付票                       | 令和05年01月24日(火)16時01分          | 表示      | 参照済   |   |
| ○ 保存データ表示                                      |        | 通知書名                         | 通知書発行日付                       | 通知書表示   | 通知書確認 |   |
| E                                              | 日時変更通知 | 口書                           | 令和05年01月24日(火)16時04分          | 表示      | 未参照   |   |
|                                                |        |                              | <b>₩</b> 3                    |         |       |   |

# <u>操作説明</u>

「入札締切通知書」の「通知書表示」欄にある、「表示」ボタン①をクリックします。

# 項目説明

「表示」ボタン : 入札締切通知書画面を表示します。 「戻る」ボタン : 前画面に戻ります。

# (4)入札締切通知書の表示 入札締切通知書を閲覧するための画面です。

| 🕒 CALS/EC - プロファイル 1 - M                                                                            | Microsoft Edge                             |                 |                                                                  |                                                      |                         | -        |     | × |
|----------------------------------------------------------------------------------------------------|--------------------------------------------|-----------------|------------------------------------------------------------------|------------------------------------------------------|-------------------------|----------|-----|---|
| ▲ セキュリティ保護なし                                                                                        |                                            |                 |                                                                  |                                                      |                         |          |     |   |
| <b>00000</b><br>電子入札システム                                                                            | 入札情報サービス                                   | 202<br>電子入札システム | 3年01月24日<br>検証機能                                                 | 16時04分<br>説明要求                                       | <b>CALS/EC</b> 電子入札システム |          |     | Ø |
| <ul> <li>・ 簡易案件検索</li> <li>・ 調達案件検索</li> <li>・ 調達案件一覧</li> <li>・ 入札状況一覧</li> <li>・ 登録者情報</li> </ul> | (株)テスト工務店の1<br>代表取締役社長<br>代表 1太郎 様         |                 | 入札                                                               | .締切通知書                                               | 0000機構<br>契約担当<br>契約担当  | 令和05年01月 | 24日 |   |
| ○ 保存ナーダ表示                                                                                           |                                            | ٦               | (7163<br>己の案件について                                                | 36266325384523<br>下記の日時に入札<br>記                      | )<br>」を締切ました。           |          |     |   |
|                                                                                                    | 案件番号<br>案件名称<br>入札執行回数<br>入札締切発行<br>開札予定日間 | ₹<br>「日時<br>F   | 9992050<br>〇×案作<br>1回目<br>令和05 <sup>2</sup><br>令和05 <sup>2</sup> | 010020220016<br>\$12<br>≢01月24日 16時4<br>≢01月24日 16時4 | 04分<br>01分              |          |     |   |
|                                                                                                    | (                                          | 印刷              |                                                                  | 保存                                                   | <b>天</b> る              |          | X   |   |
|                                                                                                    |                                            |                 |                                                                  |                                                      |                         |          |     |   |

#### <u>操作説明</u>

印刷を行う場合、「印刷」ボタン①をクリックします。※1

※1 印刷ボタンをクリックしただけでは印刷されません。印刷用の別画面を表示します。

# <u>項目説明</u>

| 「印刷」ボタン | : | 印刷用の別画面が表示されます。     |
|---------|---|---------------------|
| 「保存」ボタン | : | 通知書の情報をXML形式で保存します。 |
| 「戻る」ボタン | : | 前画面に戻ります。           |

補足説明

※保存ボタンで保存したXML形式ファイルを再表示する場合、左メニューの「保存データ表示」ボタンをクリックし、保 存データ表示画面を表示します。保存データ表示画面で該当のファイルを選択することにより、印刷画面で通知書を 表示します。

# (5)入札締切通知書の印刷 入札締切通知書を印刷する画面です。

![](_page_47_Figure_1.jpeg)

# <u>操作説明</u>

右クリックメニューの「印刷」①をクリック、印刷完了後、「×」ボタン②をクリックし画面を閉じます。

#### 1.2.4.3 落札者決定通知書の確認

落札者が決定し、入札結果が登録されると、落札者決定通知書が発行されます。 本通知書を受領後、本項の操作を行います。

※本通知が発行されると、登録されている連絡先メールアドレスに通知受領のお知らせメールが発行されます。

(1)入札案件の検索

検索条件を指定し、対象の案件を一覧画面に表示します。

| 0000                         |                                                  | 2023年01月23日 10時58分                                                                                                    | <b>CALS/EC</b> 電子入札システム                                                                                                    |  |  |  |  |
|------------------------------|--------------------------------------------------|----------------------------------------------------------------------------------------------------|----------------------------------------------------------------------------------------------------|--|--|--|--|
| 電子入札システム                     | 入札情報サービス 電子入札                                    | ノステム 検証機能 説明要求                                                                                                    |                                                                                                    |  |  |  |  |
| 易案件検索                        |                                                  | 調達案件検索                                                                                                    | 1                                                                                                    |  |  |  |  |
| 達案件検索                        | 部局                                               | 2000-000000000000000000000000000000000                                                                                                    |                                                                                                    |  |  |  |  |
| 達案件一覧<br>札状況一覧<br>2日<br>録者情報 | 課所                                               | <b>◆全て</b> )<br>会計課<br>監理課                                                                                                    |                                                                                                    |  |  |  |  |
| デデータ表示                       |                                                  | L<br>工事                                                                                                    | <br>コンサル                                                                                                    |  |  |  |  |
|                              | 入札方式                                             | <ul> <li>▼全て</li> <li>一般競争入札(施工計画審査型)</li> <li>一般競争入札(海沃審査型)</li> <li>一般競争入札(事後審査型)</li> <li>一般競争入札(入札後資格確認型)</li> <li>公募型指名競争入札</li> <li>公募型指名競争入札(施工計画審査型)</li> <li>通常型指名競争入札</li> <li>工事希望型指名競争入札</li> <li>〕随意契約2</li> </ul> | <ul> <li>▼全て</li> <li>一般競争入札</li> <li>一般競争入札(事後審査型)</li> <li>一般競争入札(入札後資格確認型)</li> <li>通常型指名競争入札</li> <li>公募型競争入札方式</li> <li>簡易公募型競争入札方式</li> <li>○募型プロボーザル方式</li> <li>簡易公募型プロボーザル方式</li> <li>標準プロボーザル方式</li> <li>随意契約</li> <li>随意契約2</li> </ul> |  |  |  |  |
|                              | 工事種別/<br>コンサル種別                                  | <ul> <li>✓全て</li> <li>一般土木工事</li> <li>アスファルト舗装工事</li> <li>鋼橋上部工事</li> <li>造園工事</li> </ul>                                                                                                    | <ul> <li>▼全て</li> <li>測量</li> <li>建築コンサルタント</li> <li>土木コンサルタント</li> <li>地質調査</li> </ul>                                                                                                    |  |  |  |  |
|                              | 案件状態                                             | 「全て ✓ 「 結果登録済の案件を表示しない場合はチェックしてください                                                                                                    |                                                                                                    |  |  |  |  |
|                              | 検索日付                                             | 指定しない から まで                                                                                                    |                                                                                                    |  |  |  |  |
|                              | <ul> <li>契約管理番号 ※完全一致検索</li> <li>案件番号</li> </ul> |                                                                                                    | たは案件番号のみの場合はチェックしてください                                                                                                    |  |  |  |  |
|                              | 案件名称                                             |                                                                                                    |                                                                                                    |  |  |  |  |
|                              | 表示件数                                             | 10 ♥件                                                                                                    |                                                                                                    |  |  |  |  |
|                              | 案件表示順序                                           | [案件 <del>番号</del> ✓ ○昇順<br>●降順                                                                                                    |                                                                                                    |  |  |  |  |

#### <u>操作説明</u>

調達案件検索画面にて**検索条件①**を指定後、画面左メニューより「入札状況一覧」ボタン②をクリックします。

# (2)入札状況一覧の表示 入札書の提出などを行う一覧画面です。

| 🕒 CALS/EC - プロファイル 1 - N                                                                                               | /licrosoft Edge                                                                                                    |                                                               | - 0 ×                                                 |
|----------------------------------------------------------------------------------------------------|----------------------------------------------------------------------------------------------------|---------------------------------------------------------------|-------------------------------------------------------|
| ▲ セキュリティ保護なし                                                                                                    |                                                                                                    |                                                               |                                                       |
| <b>00000</b><br>電子入札システム                                                                                               | 2023年01月24日 16時07分<br>入札情報サービス 電子入札システム 検証機能 説明要求                                                                         | <b>CALS/EC</b> 電子入札システム                                       | Ø                                                     |
| <ul> <li>・ 簡易案件検索</li> <li>・ 調達案件検索</li> <li>・ 調達案件一覧</li> <li>・ 入札状況一覧</li> <li>・ 登録者情報</li> <li>・ 保存データ表示</li> </ul> | 入札状況一覧<br>企業D 99920000000039<br>業者番号 99000001<br>企業名称 (株)テスト工務店01<br>氏名 代表 1太郎<br>案件表示順序 案件番号 ● 『昇順<br>● 降順               | 最新更新日時                                                        | 表示案件 1-1<br>全案件数 1<br>1<br>最新表示<br>2023.01.24 16.07   |
|                                                                                                    | 番         入札/         入札/           号         案件名件         入札方式         再入札/         #退届           見後         日         日 | <ul> <li>書選 受付票/通知書 没格確認 企業</li> <li>申請書 一覧 申請書 テ・</li> </ul> | た<br>パ 摘要 状況<br>イ                                     |
|                                                                                                    | 1 <u>O×案件12</u> 一般競争入札                                                                                                    |                                                               | <ul> <li>更表示案件 1-1<br/>全案件数 1</li> <li>① 1</li> </ul> |

# <u>操作説明</u>

通知書を確認する案件の「受付票/通知書一覧」欄の「表示」ボタン①をクリックします。

#### <u>項目説明</u>

| <br>「最新表示」ボタン | : | 入札状況一覧を最新状態にします。 |
|---------------|---|------------------|
| 「く」ボタン        | : | 前ページのデータを表示します。  |
| 「>」ボタン        | : | 次ページのデータを表示します。  |

電子入札システム内に未参照の新しい通知書が届くと、「受付票/通知書一覧」欄の「表示」 ボタン下に「未参照有り」のコメントが表示されます。 全ての未参照の通知書の確認が完了すると、このコメントは消えます。

# (3)通知書一覧の表示 発注者より発行された通知書を表示するための一覧画面です。

| 🕒 CALS/EC - プロファイル 1 - N                   | /licrosoft Edge |                    |                               |              |         | -             |   | × |
|--------------------------------------------|-----------------|--------------------|-------------------------------|--------------|---------|---------------|---|---|
| ▲ セキュリティ保護なし                               |                 |                    |                               |              |         |               |   |   |
| <b>0000</b><br>電子入札システム                    | 入礼情報サー          | 202<br>言天 電子入札システム | 23年01月24日 16時07分<br>検証機能 説明要求 | CALS/EC 電·   | 子入札システム |               |   | Ø |
| ○ 簡易案件検索                                   |                 |                    | 入札状況通知書一                      | 一覧           |         |               |   |   |
| ○ 調達案件検索                                   | 執行回数            | 通知書名               | 通知書発                          | 行日村          | 通知書表示   | 通知書確:         | 2 |   |
| <ul> <li>調達案件一覧</li> <li>入札状況一覧</li> </ul> |                 | 落札者決定通知書           | 令和05年01月24日                   | 日 (火) 16時06分 | 表示      | 未参照           |   |   |
| • 登録者情報                                    | 1               | 入札締切通知書            | 令和05年01月24日                   | 日(火)16時04分   | 表示      | 参照済           |   |   |
| ○保存データ表示                                   |                 | 入札書受付票             | 令和05年01月24[                   | 日(火)16時01分   | 表示      | 参照済           | ] |   |
|                                            |                 | 通知書名               | 通知書発                          | 行日村          | 通知書表示   | <b>通知書確</b> : | 2 |   |
|                                            | 日時変更通           | 田書                 | 令和05年01月24日                   | 日(火)16時04分   | 表示      | 未参照           | ] |   |
|                                            |                 |                    | 戻る                            |              |         |               |   |   |
|                                            |                 |                    |                               |              |         |               |   |   |

# 操作説明

「落札者決定通知書」列の「通知書表示」欄にある、「表示」ボタン①をクリックします。

# <u>項目説明</u>

「表示」ボタン 「表示」ボタン 「戻る」ボタン : 前画面に戻ります。

# (4)落札者決定通知書の表示 落札者決定通知書を閲覧するための画面です。

| 🕒 CALS/EC - プロファイル 1 - M                                                                                                    | Aicrosoft Edge                                           |                 |                                                              |                                                      |                                                    | _        |      | × |
|----------------------------------------------------------------------------------------------------|----------------------------------------------------------|-----------------|--------------------------------------------------------------|------------------------------------------------------|----------------------------------------------------|----------|------|---|
| ▲ セキュリティ保護なし                                                                                                    |                                                          |                 |                                                              |                                                      |                                                    |          |      |   |
| 00000<br>電子入札システム                                                                                                    | 入札情報サービス                                                 | 202<br>電子入札システム | 3年01月24日<br>検証機能                                             | ] 16時07分<br>説明要求                                     | -<br>CALS/EC 電子入札システム                              |          |      | Ø |
| <ul> <li>・ 簡易案件検索</li> <li>・ 調達案件検索</li> <li>・ 調達案件一覧</li> <li>・ 剤達案件一覧</li> <li>・ 入札状況一覧</li> <li>・ 登録者情報</li> <li>・ 保存データ表示</li> </ul> | (株)テスト工務店0 <sup></sup><br>代表取締役社長<br>代表 1太郎 様            | 9992            | <mark>落札</mark><br>(328:<br>(工事)調達機問                         | <mark>者決定通知</mark> :<br>236266225284522<br>期毎の文言です。漢 | 〇〇〇〇機構<br>契約担当<br>契約担当<br><b>書</b><br>)<br>料者決定通知書 | 令和05年01月 | ]24⊟ |   |
|                                                                                                    | 案件 <del>番号</del><br>案件名称<br>開札日時<br>落札企業名称<br>落札金額<br>備考 |                 | 99920501002<br>〇×案件12<br>令和05年01月<br>(株)テストエ連<br>4,000,000 円 | 記<br>20220016<br>924日 16時05分<br>務店01<br>(税抜ぎ)        |                                                    |          |      |   |
|                                                                                                    |                                                          | 印刷              |                                                              | 保存                                                   | <b>展</b> る                                         |          | 8    |   |
|                                                                                                    |                                                          |                 |                                                              |                                                      |                                                    |          |      |   |

#### <u>操作説明</u>

印刷を行う場合、「印刷」ボタン①をクリックします。※1

※1 印刷ボタンをクリックしただけでは印刷されません。印刷用の別画面を表示します。

#### 項目説明

| 「印刷」ボタン | : | 印刷用の別画面が表示されます。      |
|---------|---|----------------------|
| 「保存」ボタン | : | 通知書の情報をXML形式で保存します。※ |
| 「戻る」ボタン | : | 前画面に戻ります。            |

#### <u>注意事項</u>

落札金額は発注機関毎の設定により、以下のとおり表示内容が異なります。

・「税抜額」を表示

・「税抜額」と「税込額」を表示

補足説明

※保存ボタンで保存したXML形式ファイルを再表示する場合、左メニューの「保存データ表示」ボタンをクリックし、保 存データ表示画面を表示します。保存データ表示画面で該当のファイルを選択することにより、印刷画面で通知書を 表示します。

# (5)落札者決定通知書の印刷 落札者決定通知書を印刷する画面です。

| 💽 無題 - プロファイル 1 - Microsoft Edge            |                                                                   |                         | - 0          | × |
|---------------------------------------------|-------------------------------------------------------------------|-------------------------|--------------|---|
| i) about:blank                              |                                                                   |                         |              |   |
|                                             |                                                                   | 令和05年01月24日             |              | 2 |
| (株)テスト工務店01<br>代表取締役社長<br>代表 1太郎 様          | ○○○○機構<br>契約担当<br>契約担当                                            |                         |              |   |
|                                             | <b>落札者決定通知書</b><br>(328236266225284522)                           |                         |              |   |
|                                             | 9992(工事) 調達機関毎の文言です。落札者決定通知書                                      | ŧ                       |              |   |
|                                             | 5                                                                 |                         |              |   |
| 案件 <del>番号</del><br>案件名称<br>開札 日時<br>落札企業名称 | 999205010020220016<br>〇×案件12<br>令和05年01月24日 16時05分<br>(株)テスト工務店01 |                         |              |   |
| 落札金額                                        | 4,000,000 円(税抜ぎ)                                                  | ← 戻る                    | Alt+左矢印      |   |
| 1/81/5                                      |                                                                   | → 進む                    | Alt+右方向キー    |   |
|                                             |                                                                   | ○ 最新の情報に更新              | Ctrl+R       |   |
|                                             | 巴。名前友付け7保存                                                        | Ctrl+S                  |              |   |
|                                             | 1                                                                 | 〇 印刷                    | Ctrl+P       |   |
|                                             |                                                                   | ■ メディアをデバイスにキャスト        |              |   |
|                                             |                                                                   | A <sup>№</sup> 音声で読み上げる | Ctrl+Shift+U |   |
|                                             |                                                                   | € ページをコレクションに追加         |              | > |
|                                             |                                                                   | 12 共有                   |              |   |
|                                             |                                                                   | ページのソース表示               | Ctrl+U       |   |
|                                             |                                                                   | □□ 開発者ツールで調査する          |              |   |
|                                             |                                                                   | L                       |              |   |

# <u>操作説明</u>

右クリックメニューの「印刷」①をクリック、印刷完了後、「×」ボタン②をクリックし画面を閉じます。

#### <u>注意事項</u>

落札金額は発注機関毎の設定により、以下のとおり表示内容が異なります。

・「税抜額」を表示

・「税抜額」と「税込額」を表示